### **BAB IV** HASIL DAN PEMBAHASAN A. Hasil

- 1. Gambaran Umum UPTD Puskesmas Sampang Cilacap Jawa Tengah
  - a. Kondisi Geografis

UPTD Puskesmas Sampang Cilacap Jawa Tengah merupakan salah satu puskesmas di wilayah kerja kecamatan Sampang yang termasuk dalam wilayah di Kabupaten Cilacap (UPTD Puskesmas pang. Sampang, 2020). Luas wilayah kecamatan Sampang adalah 2.730 km<sup>2</sup> yang meliputi 10 Desa yaitu :

- 1) Desa Paketingan
- 2) Desa Ketanggung
- 3) Desa Nusajati
- 4) Desa Paberasan
- 5) Desa Karangjati
- 6) Desa Sidasari
- 7) Desa Karang Asem
- 8) Desa Sampang
- 9) Desa Karang Tengah
- 10)Desa Brani

UNIVERS

Batas-batas wilayah UPTD Puskesmas Sampang Cilacap Jawa Tengah yaitu:

| Sebelah utara   | :Desa                           | Cindaga    | Kecamatan     | Kebasen |
|-----------------|---------------------------------|------------|---------------|---------|
|                 | Banyumas                        |            |               |         |
| Sebelah timur   | : Desa Buntu Kecamatan Kroya    |            |               |         |
| Sebelah selatan | : Desa Sikampuh Kecamatan Kroya |            |               |         |
| Sebelah barat   | : Desa C                        | Glempang K | ecamatan Maos | 8       |
|                 |                                 |            |               |         |

b. Visi dan Misi, Motto UPTD Puskesmas Sampang Cilacap Jawa Tengah

Visi UPTD Puskesmas Sampang Cilacap Jawa Tengah

"Tercapainya pelayanan kesehatan yang berorientasi pada kepuasan

pelanggan dengan komitmen yang tinggi untuk terwujudnya

masyarakat Sampang yang sehat, mandiri, berkeadilan" Misi UPTD Puskesmas Sampang Cilacap Jawa Tengah

- Memberikan pelayanan kesehatan secara profesioanal, adil, merata dan terjangkau
- Memberikan pelayanan kesehatan berdasarkan pada peinsip paradigma sehat demi meningkatkan derajat kesehatan masyarakat melalui pemberdayaan masyarakat.
- 3) Melindungi kesehatan masyarakat, dengan menjamin upaya yang parpurna, bermutu dan berkeadilan

Motto UPTD Puskesmas Sampang Cilacap Jawa Tengah "S E H A T I", yang merupakan akronim dari :

- E = Empati
- H = Handal
- A = Adil
- T = Tanggap

I = Inovatif

c. Pelayanan Kesehatan

Salah satu fungsi puskesmas adalah memberikan pelayanan kesehatan bagi perseorangan dan bertanggungjawab dalam melaksanakan kebijakan kesehatan di wilayah kerjanya dalam rangka mewujudkan mensejahterakan kesehatan masyarakat di lingkungan kecamatan. Untuk itu puskesmas mempunyai tanggung jawab dalam mewujudkan Upaya Kesehatan (UKM) tingkat pertama, dan dilaksanakan secara terintegrasi dan berkesinambungan. UPTD Puskesmas Sampang Cilacap Jawa Tengah mewujudkan UKP dalam beberapa hal meliputi:

- 1) BP Umum
- 2) BP Gigi
- 3) Pelayanan Kesehatan Ibu dan Anak (KIA)
- 4) Pelayanan KB dan Kesehatan Reproduksi

- 5) Pelayanan Gawat Darurat
- 6) Pelayanan Gizi
- 7) Pelayanan Rawat Jalan
- 8) Pelayanan Rawat Inap
- 9) Pelayanan Farmasi
- 10) Pelayanan Laboratorium
- 11) Pelayanan Imunisasi
- 12) Pelayanan Pencegahan dam pengendalian penyakit
- 13) Pelayanan usia lanjut
- 14) Pelayanan kesehatan anak usia sekolah dasar
- d. Jaminan Pemeliharaan Kesehatan

Seiring dengan program nasional Jaminan Kesehatan Nasional (JKN). Jumlah penduduk yang tercakup oleh program Jaminan Kesehatan Nasional adalah sebesar 28.062 jiwa. Dari penduduk yang dicakup Jaminan Pemeliharaan Kesehatan PraBayar di UPTD Puskesmas Sampang Cilacap Jawa Tengah tahun 2020 : di cakup oleh PBI sebanyak 21.571 jiwa, jumlah Non PBI sebanyak 6.491 jiwa.

e. Pendaftaran Pasien Rawat Jalan

Pelayanan pendaftaran pasien rawat jalan di UPTD Puskesmas Sampang Cilacap Jawa Tengah masih secara manual namun sudah difasilitasi menggunakan SIMPUS (Sistem Informasi Puskesmas)

- f. Jam Pelayanan UPTD Puskesmas Sampang Cilacap Jawa Tengah
  - 1) Senin-Kamis : 07.30-11.00 WIB
  - 2) Jumat : 07.30-10.00 WIB
  - 3) Sabtu : 07.30-10.30 WIB
  - 4) Hari Libur : Tutup

2. Karakteristik Informan

Informan yang digunakan dalam penelitian ini adalah berjumlah lima orang yaitu dua orang petugas pendaftaran dan tiga orang pasien yang dipilih secara acak. Berikut ini tabel karakteristik mengenai informan.

| No | Jenis   | Usia  | Jabatan             |
|----|---------|-------|---------------------|
|    | Kelamin | Range | AR                  |
| 1  | Р       | 20-30 | Petugas Pendaftaran |
| 2  | Р       | 20-30 | Petugas Pendaftaran |
| 3  | Р       | 17-40 | Pasien              |
| 4  | Р       | 17-40 | Pasien              |
| 5  | L       | 17-40 | Pasien              |

Tabel 4. 1 Karakreristik Informan

Untuk pemilihan informan pasien sebagai uji coba pembuatan *User Interface* dipilih secara acak berjumlah tiga orang dan tidak ada kriteria khusus mengenai jenis kelamin, usia dan pekerjaan. Adapun karakteristik informan pada penelitian ini yaitu berdasarkan jenis kelamin 4 informan perempuan dan 1 informan laki-laki, berdasarkan usia informan usia informan A berusia 29 tahun (perempuan), informan B berusia 25 tahun (perempuan), informan C berusia 18 tahun (perempuan), informan D berusia 35 tahun (perempuan) dan Informan E berusia 40 tahun (laki-laki). Berdasarkan jabatan informan A sebagai petugas pendaftaran, informan B sebagai petugas pendaftaran, informan C sebagai pasien, informan D 3. Proses Identifikasi Kebutuhan Elmen User Interface

Peneliti melakukan proses identifikasi terkait dengan kebutuhan elemen dalam perancangan *User Interface* aplikasi pendaftaran pasien berbasis *mobile* di UPTD Puskesmas Sampang Cilacap Jawa Tengah. Dalam pelaksanaannya peneliti melakukan observasi pada SIMPUS (Sistem Informasi Puskesmas) dan *Focuss Group Discussion (FGD)* kepada petugas bagian pendaftaran.

a. Hasil Observasi

Pada tahap observasi yang dilakukan oleh peneliti menggunakan lembar *checklist* observasi untuk mengetahui kelengkapan administrasi rawat jalan SIMPUS (Sistem Informasi Puskesmas) didapatkan hasil bahwa terdapat beberapa komponen yang belum ada seperti status pernikah, pekerjaaan, pendidikan terakhir, nama dan identitas fasyankes serta logo.

b. Hasil Focuss Group Discussion (FGD)

Peneliti melakukan focuss group discussion dengan 2 orang petugas pendaftaran menggunakan alat bantu perekam. *Focus Group Discussion (FGD)* dilakukan pada tanggal 20 Mei 2022. Hasilnya adalah sebgai berikut :

1) Identifikasi Kebutuhan Elemen User Interface

Di UPTD Puskesmas Sampang Cilacap Jawa Tengah pendaftarannya masih manual dan belum tersedia pendaftaran secara *online*. Untuk mengetahui elemen apa saja yang diperlukan dalam perancangan *User Interface* pendaftaran berbasis *mobile* maka dilakukan *Focuss Group Discussion (FGD)* dengan petugas rekam medis. Berikut adalah jawaban dari informan

Elemen yang dibutuhkan seperti Input pendaftaran, informasi poli, disini terdapat poli umum, gigi, poli hamil, poli KIA, poli imuniasi, lalu bisa dibantu dengan ketersediaan nomor antrian lalu bisa di tambahkan juga jadwal pelayanan ditampilkan supaya pasien dapat mempersiapkan diri

Informan A

Untuk elemen saya setuju dengan mba A tapi menurut saya ingin menambahkan terkait informasi pelayanan tentang vaksinasi *covid* 19,karna masyarakat sangat antusias untuk pelayanan vaksinasi *covid*.

Informan B

Berdasarkan jawaban informan maka dapat disimpulkan Elemen yang dibutuhkan input pendaftaran, informasi poli, ketersediaan nomor antrian, jadwal pelayanan, informasi vaksin *covid 19*"

2) Masukan terkait User Interface

Dalam hal ini, peneliti ingin mengetahui masukan atau tambahan hal lain mengenai *User Interface* yang akan di buat dengan melakukan *Focus Group Discussion(FGD)* dengan petugas. Berikut adalah jawaban dari informan:

Masukan *user interface* sesuai kebutuhan itu pertama seperti wama tampilan itu saya sarannkan warna hjau karna menyesuaikan dengan warna puskesmas yang identik dengan warna hijau, lalu pada setiap elemen yang sudah saya sebutkan tadi diberi icon untuk membedakan dengan yang lain

Informan A

Masukan yang bisa saya sampaikan terkait dengan *user interface* yaitu penambahan icon pada setiap poli yang ada disini seperti contoh:pili gigi ada gambar gigi, poli KIA ada gambar ibu dan anak, poli MTBS ada gambar anak anak dan poli Hamil ada gambar orang hamil

Informan B

Berdasarkan jawaban informan maka dapat disimpulkan bahwa Petugas mengusulkan agar warna tampilannya berwama hijau, setiap elemen di beri icon, untuk setiap poli diberi icon yang melambangkan poli tersebut.

3) Tampilan yang seperti apa yang dapat membatu dalam proses pendaftaran pasien

Dalam hal ini, peneliti ingin mengetahui mengenai tampilan yang seperti apa yang dapat membatu dalam proses pendaftaran pasien yang akan di buat dengan melakukan *Focus Group Discussion (FGD)* dengan petugas. Berikut adalah jawaban dari informan:

Menurut Saya untuk tampilann *user interface* itu dibuat sesederhana mungkin karna mengingat pada setiap pasien dengan perbedaan umur ya ada yang masih muda ada juga yang sudah lanjut usia, yang terpenting pasien mudah dalam memahami dan mudah di mengerti

Informan A

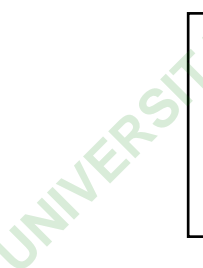

Menurut saya tampilannya di buat semenarik mungkin ya dan mudah dimengerti oleh pengguna

Informan B

Berdasarkan jawaban informan maka dapat disimpulkan bahwa Petugas menginginkan tampilan yang sederhana dan menarik agar mudah di mengerti oleh pengguna. 4) Harapan setelah dilakukan perancangan *User Interface* pendaftaran pasien berbasis *mobile* 

Dalam hal ini, peneliti ingin mengetahui apa harapan setelah dilakukan perancangan *User Interface* ini dengan melakukan *Focus Group Discussion (FGD)* dengan petugas. Berikut adalah jawaban dari informan:

Yang diharapkan tentunya terkait yang diusulkan tadi dapat di realisasikan oleh tim IT karna itu akan sangat membatu kita sebagai petugas pendafaran dan tentunya akan memermudah pasien dalam proses pendaftaran.

Informan A

Ya semoga dengan adanya rancangan ini dapat dapat terealisasikan secepat mungkin

Informan B

Berdasarkan jawaban informan maka dapat disimpulkan bahwa Petugas menginginkan agar usulan terkait dapat terealilasikan oleh tim IT.

- 4. Proses Perancangan Produk
  - a. *Planning* (Perencanaan)
    - 1) Perencanaan media

Dalam pembuatan User Interface ini media yang digunakan adalah smartphone android yang berukuran 6,4 inch dengan resolusi layar 360 x 777 piksel menggunnakan orientasi layar portrait menyesuaikan dengan ukuran layar smartphone.

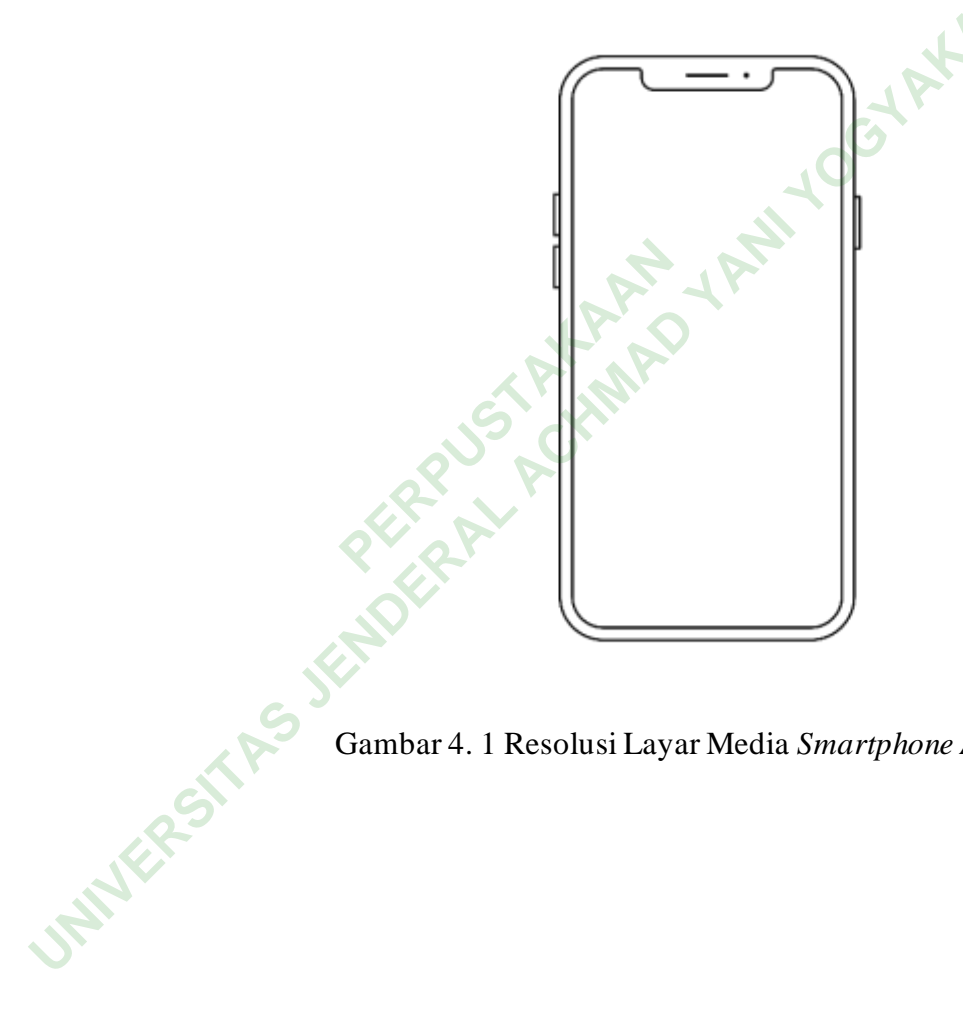

Gambar 4. 1 Resolusi Layar Media Smartphone Android UI

#### 2) Data Flow Diagram (DFD)

Berikut ini adalah *data flow diagram* level 0 pada pendaftaran berbasis *mobile* di UPTD Puskesmas Sampang Cilacap Jawa Tengah.

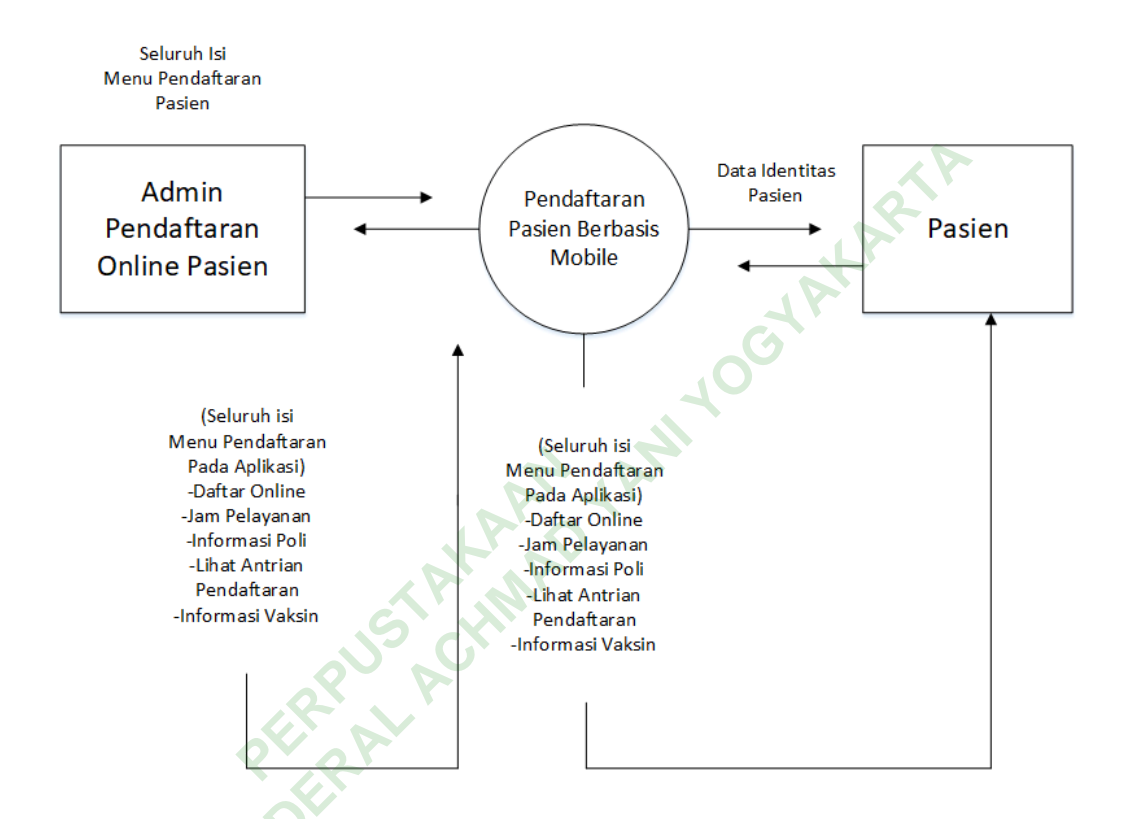

Gambar 4. 2 Data Flow Diagram Level 0 Pendaftaran Pasien Berbasis Mobile

Berdasarkan *data flow diagram* diatas menjelaskan bahwa pengguna dari aplikasi pendaftaran pasien berbasis *mobile* adalah seorang petugas rekam medis atau admin dan seorang pasien. Pada penelitian ini peneliti berfokus kepada *User Interface* pasien. Pasien akan mendaftarkan dirinya melalui aplikasi dengan menggunakan menu *login* dan pasien dapat melihat informasi lainnya.

### 3) Use Case Diagram

Use case diagram dibuat menggunakan software microsoft visio. Use case merupakan suatu gambaran dari interaksi pengguna dengan sistem yang menunjukan suatu hubungan antara penggunaatau user dengan sistem. Berikut ini adalah use case pada pendaftaran pasien berbasis mobile UPTD Puskesmas Sampang Cilacap Jawa Tengah.

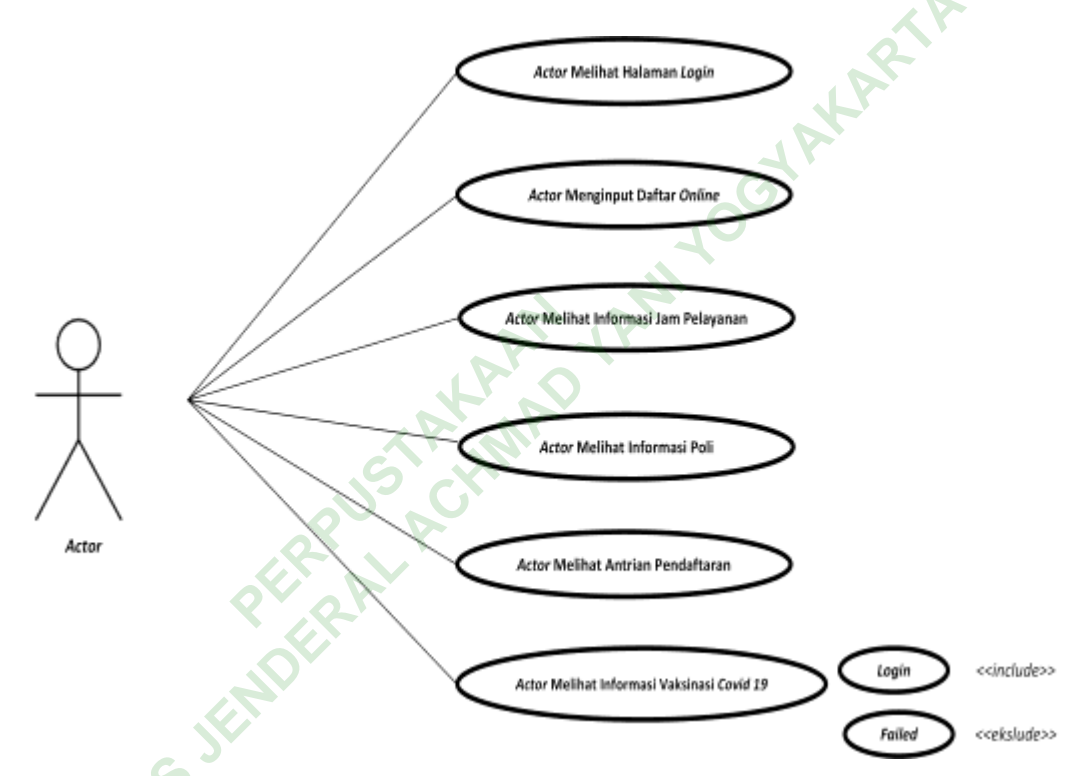

Gambar 4. 3 Use Case Pendaftaran Pasien Berbasis Mobile

Pada *use case* di atas yang berperan sebagai *actor* adalah pasien yang dapat mengakses beberapa fitur pada aplikasi ini seperti melihat halaman *login*, melihat informasi jadwal pelayanan, antrian pendaftaran, informasi vaksin *covid 19*. *User* dapat mengkases semuaitu dengan cara melakukan *login* terlebih dahulu, setelah itu *user* juga dapat melakukan pendaftaran secara *online*.

## b. Pembuatan User Interface Awal

1) Typograf

Jenis huruf atau *font* yang digunakan dalam pembuatan *User Interface* ini adalah *roboto* alasan pemilihan *font* ini adalah *font* yang terkesan enak dilihat dan tidak kaku sehingga memudahkan pengguna dalam tingkat keterbacaan.

> Roboto A B C D E F G H I J K L M N O P Q R S T U V W X Y Z a b c d e f g h i j k l m n o p q r s t u v w x y z 1 234567890

Gambar 4. 4 Font Roboto

2) Wireframe

INNET

Dalam pembuatan *wireframe* peneliti menggunakan software Figma. Wireframe merupakan bentuk kerangka atau gambaran awal suatu rancangan awal dari pembuatan User Interface yang bersifat sementara dan belum tersentuh warna. Berikut ini merupakan wireframe dari aplikasi pendaftaran pasien berbasis mobile UPTD Puskesmas Sampang Cilacap Jawa Tengah.

a) Wireframe Menu Login

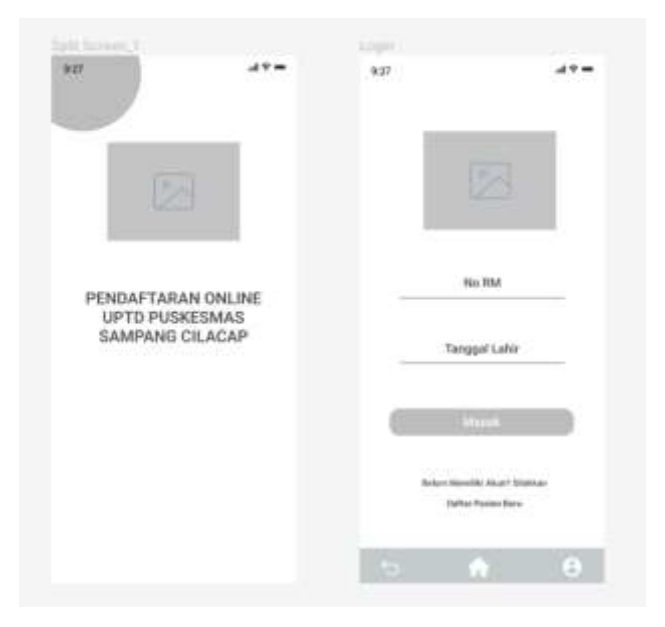

Gambar 4. 5 Wireframe Menu Login

Pembuatan *wireframe* ini merupakan gambaran awal atau kerangka dari halaman login. Halaman *login* digunakan *user* untuk masuk pada sebuah halaman aplikasi terdapat dua input yang harus *user* isi yaitu nomor rekam medis dan tanggal lahir sebagai kata sandi.

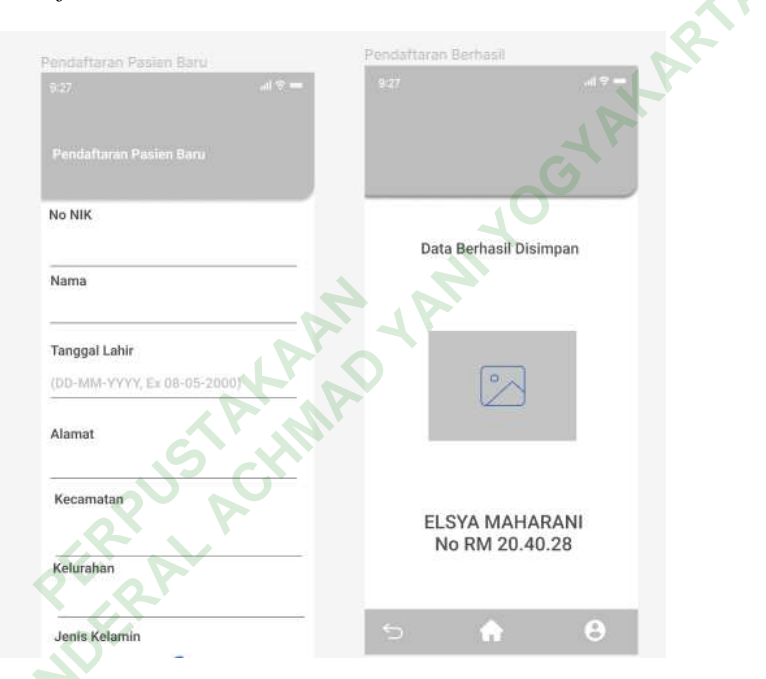

b) Wireframe Menu Pendaftaran Pasien Baru

### Gambar 4. 6 Wireframe Menu Pendaftaran Pasien Baru

Pembuatan *wireframe* ini merupakan gambaran awal atau kerangka dari halaman pendaftaran pasien baru. Fungsi dari halaman pendaftaran pasen baru adalah untuk pasien yang baru pertama kali kan berobat di Puskesmas. Terdapat kolom isian yang harus diisi pasien oleh pasien baru.

JAWE

## c) *Wireframe* Menu *Homepage*

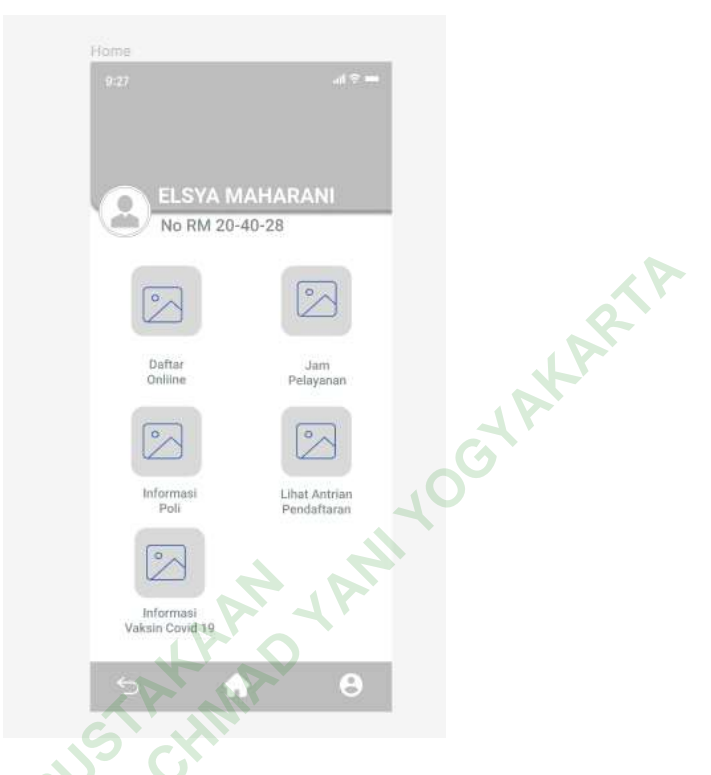

Gambar 4. 7 Wireframe Menu Homepage

*Wireframe* ini merupakan gambaran awal atau kerangka dari halaman *homepage*. Fungsi dari halaman *homepage* adalah sebagai halaman utama dari sebuah aplikasi.

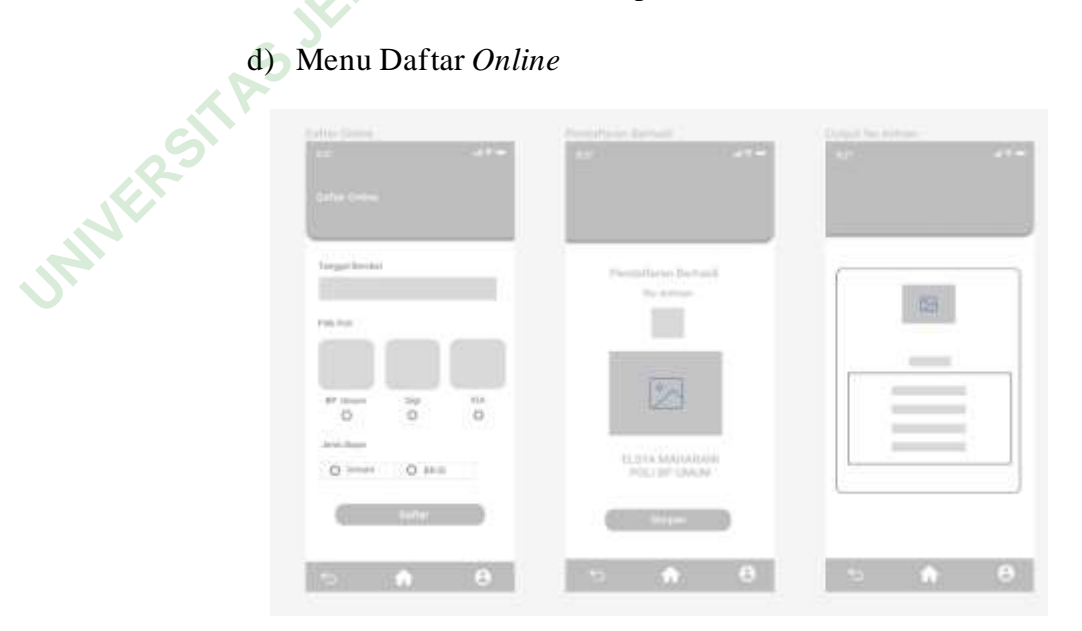

Gambar 4. 8 Wireframe Menu Daftar Online

*Wireframe* ini merupakan gambaran awal atau kerangka dari halaman Daftar *Online*. Menu daftar *online* digunakan untuk mendaftarkan pasien yang akan berobat di UPTD Puskesmas Sampang Cilacap Jawa Tengah.

e) Menu Jam Pelayanan

INNE

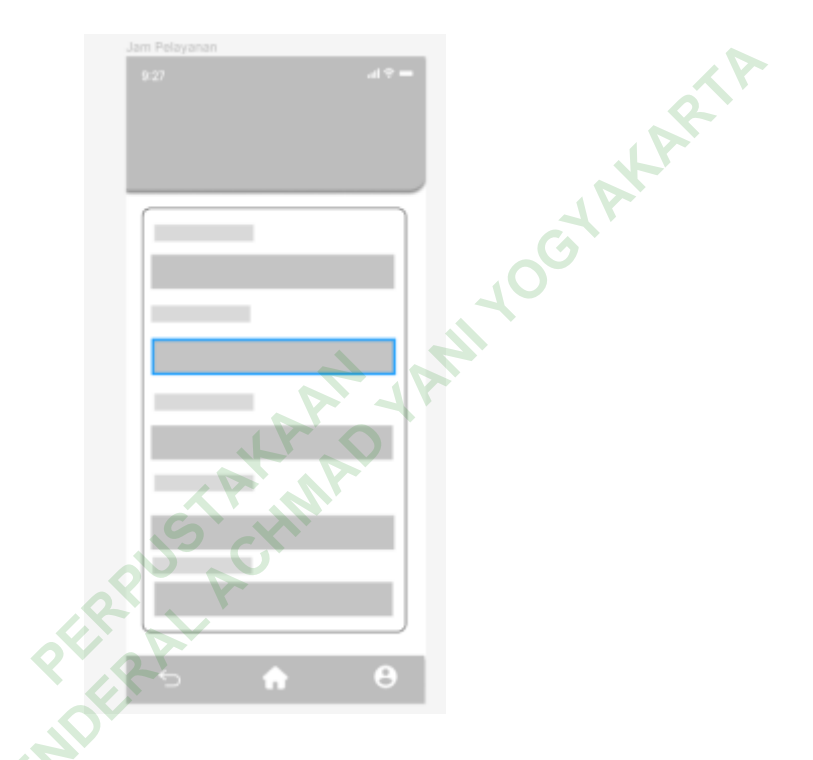

Gambar 4. 9 Wireframe Menu Jam Pelayanan

*Wireframe* ini merupakan gambaran awal atau kerangka dari halaman Jam pelayanan. Menu jam pelayanan digunakan pasien untuk mengetahui jam operasioanal pelayanan di UPTD Puskesmas Sampang Cilacap Jawa Tengah.

## f) Menu Informasi Poli

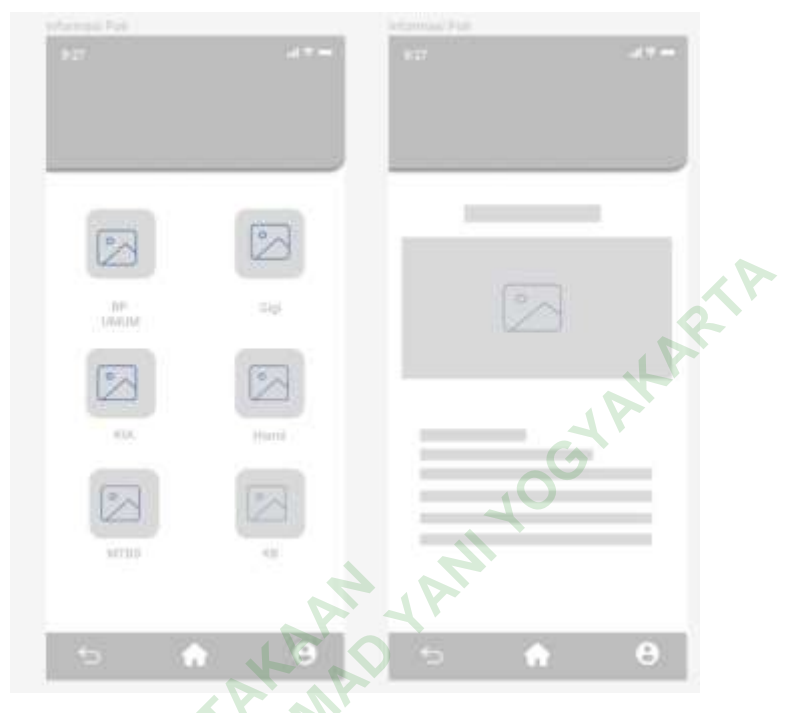

Gambar 4.10 Wireframe Menu Informasi Poli

*Wireframe* ini merupakan gambaran awal atau kerangka dari halaman informasi poli. Terdapat 2 halaman yang diakses halaman pertama menunjukan daftar poli yang tersedia di UPTD Puskesmas Sampang Cilacap Jawa Tengah dan yang kedua terdapat informasi poli yang bersangkutan

# f) Wireframe Antrian Pendaftaran

UNIVERSI

| Nerra<br>Poli | lan<br>Dipe | ing<br>sppt | 10 | olah<br>Mari |
|---------------|-------------|-------------|----|--------------|
|               | -           | -           |    | _            |
|               | -           | =           |    |              |
|               | =           | =           | =  | -            |
|               | =           | _           | -  |              |

Gambar 4. 11 Wireframe Informasi Antrian Pendaftaran

*Wireframe* ini merupakan gambaran awal atau kerangka dari halaman informasi antrian. Informasi antrian digunakan oleh pasien untuk mengetahui banyaknya jumlah antrian dan antrian yang sedang dilayani.

g) Wireframe Informasi Vaksin Covid 19

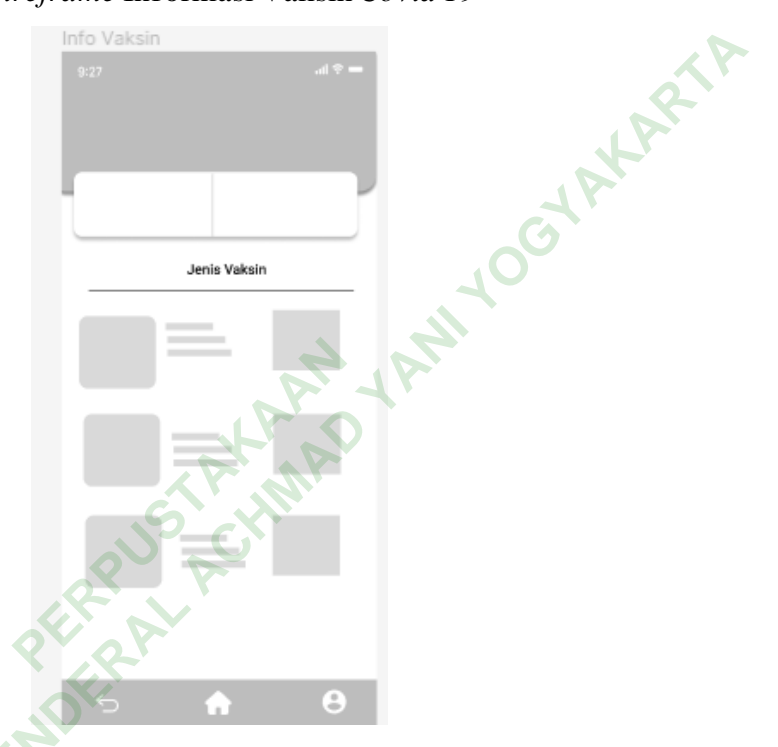

Gambar 4. 12 Wireframe Informasi Vaksin Covid 19

INNE

*Wireframe* ini merupakan gambaran awal atau kerangka dari halaman informasi vaksinasi *covid 19*. Halaman Informasi vaksinasi *covid 19* digunakan untuk mengetahui ketersediaan jenis dan jumlah vaksin *covid 19*.

# h) Wireframe My Akun

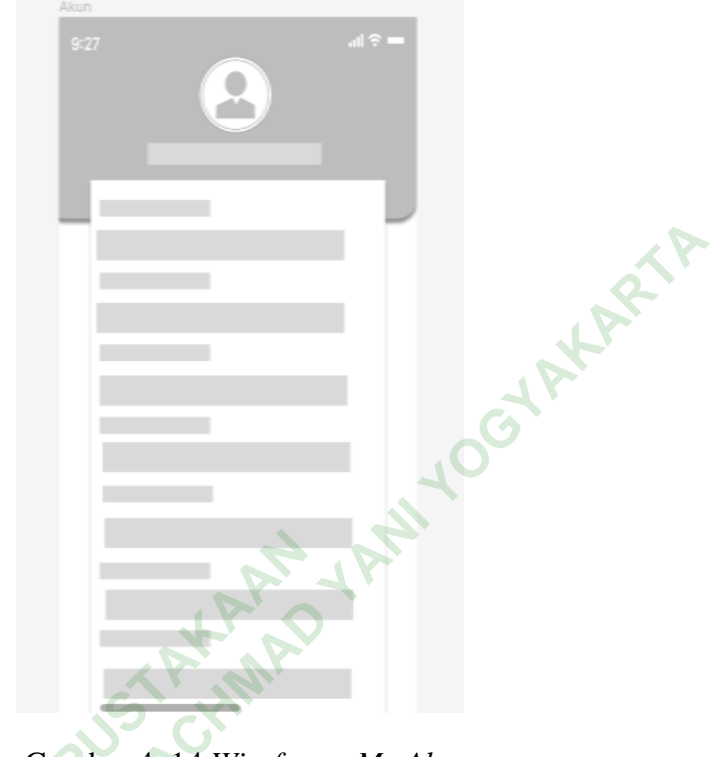

Gambar 4. 14 Wireframe My Akun

Wireframe ini merupakan gambaran awal atau kerangka dari halaman My Akun. Halaman ini digunakan untuk mengetahui informasi data sosial bagi pasien yang sudah terdaftar.

## 3) Pallet Warna

Warna yang akan digunakan dalam pembuatan *User Interface* ini adalah warna sekunder dengan warna putih dan hijau dengan kode warna #008000 yang sesuai saran oleh pihak puskesmas yang melambangkan UPTD Puskesmas Sampang Cilacap Jawa Tengah itu sendiri. Untuk warna *font* peneliti memilih warna yang agak kontras yaitu warna hitam dengan kode warna #000000. Selanjutnya untuk warna abu dengan kode warna #D9D9D9 dan putih dengan kode warna #ffffff digunakan peneliti dalam pembuatan *wireframe* atau kerangka dari sebuah desain. Mode warna yang digunakan dalam pembuatan *User Interface* ini adalah *HEX (Hexadecimal)*.

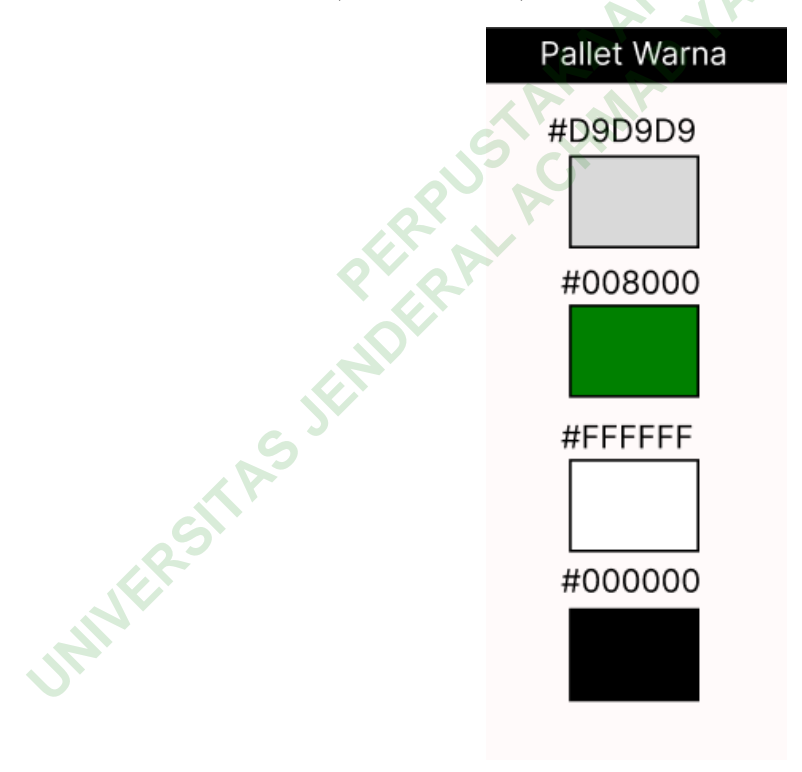

Gambar 4. 15 Pallet Warna

## 2) Mockup

Setelah pembuatan *wireframe* dan penentuan *pallet* warna peneliti membuat *mockup* yang merupakan gambaran dari konsep suatu desain yang sedang dibuat. Berikut mockup yang di buat oleh penelti.

a) Menu Login

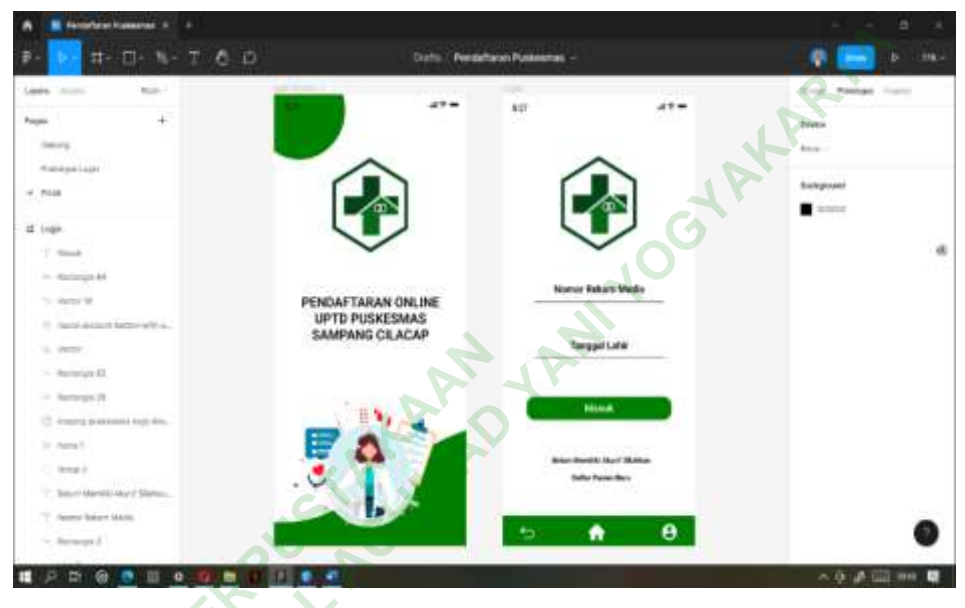

Gambar 4. 16 Mockup Menu Login

Gambar di atas menunjukan tampilan *mockup* dari halman *login*, halaman *login* didesain menggunakan warna putih yang di kombinasikan dengan warna hijau dan ditambahkan *icon* serta logo dari UPTD Puskesmas Sampang Cilacap Jawa Tengah.

b) Menu Pendaftaran Pasien Baru

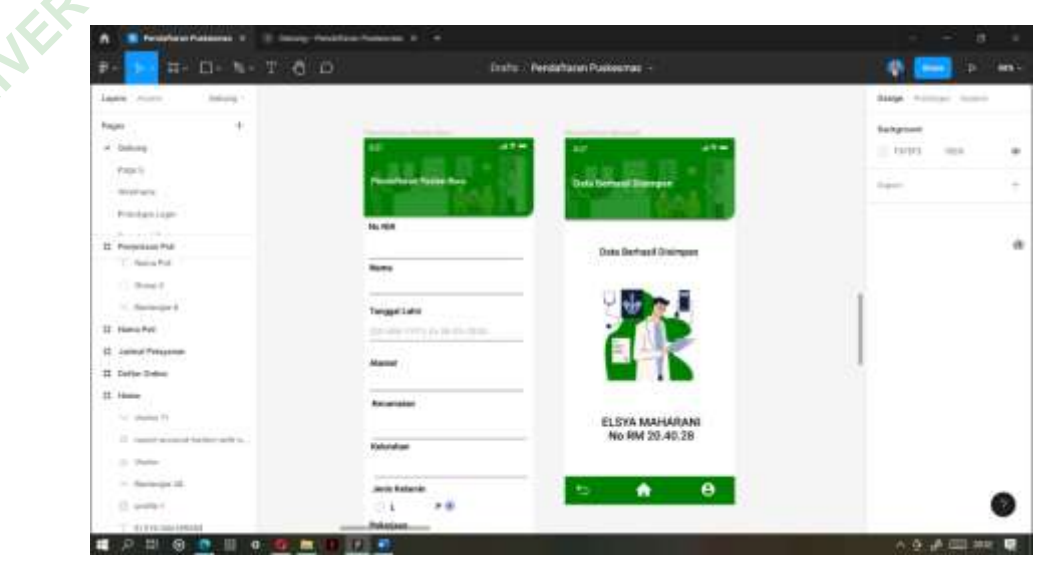

Gambar 4. 17 Mockup Menu Pendaftaran Pasien Baru

Gambar di atas menunjukan tampilan *mockup* dari halaman pendaftaran pasien baru, halaman pendaftaran pasien baru di desain untuk pasien baru yang akan mendaftarkan dirinya di UPTD Puskesmas Sampang Cilacap Jawa Tengah.

c) Menu Homepage

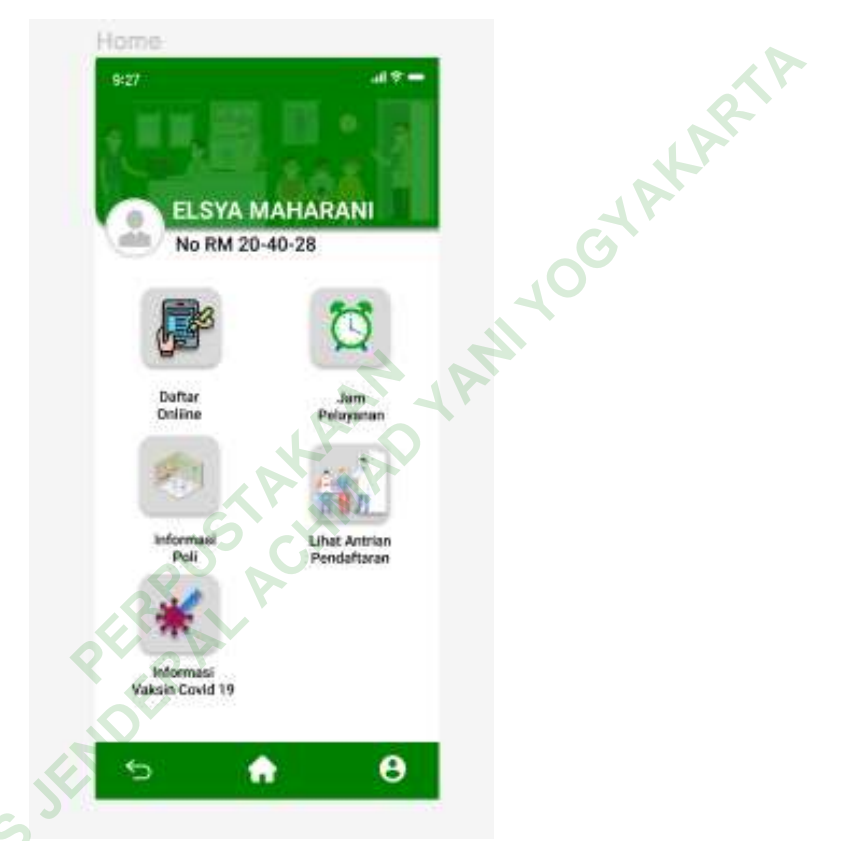

### Gambar 4. 18 Mockup Menu Homepage

Gambar di atas menunjukan tampilan *mockup* dari halaman *Homepage* atau halaman utama dari sebuah aplikasi. Halaman *homepage* di desain dengan menampilkan beberapa fitur dan fitur tersebut di sesain kotak dengan kombinasi warna abu abu dan icon yang melambangkan fitur tersebut.

## d) Menu Daftar Online

| A Telefan Palance          | Image Analysis Assessed 1                                                                                                    |                                                                                                    |                                                                                                    |                   |     |
|----------------------------|----------------------------------------------------------------------------------------------------|----------------------------------------------------------------------------------------------------|----------------------------------------------------------------------------------------------------|-------------------|-----|
| 8- 🗩 🖬 🖽 🗤 T               | 6 D                                                                                                    | Enstra - Pendattaran Puskeamas                                                                                                    |                                                                                                    | 👋 💳 🔹             | -   |
| lase non hears             |                                                                                                    |                                                                                                    |                                                                                                    | dage himper hand  |     |
| han i                      |                                                                                                    |                                                                                                    |                                                                                                    | Subgrant          |     |
| + bakes                    | Concession of the local division of the local division of the loca | The second second second second second second second second second second second second second second second se                                                                                                    |                                                                                                    | 19795 1984        |     |
| Papely                     | State Barriel                                                                                                    | CONTRACTOR OF A DESIGN OF                                                                                                    | 1 in a 1 i i i i i i i i i i i i i i i i i i                                                                                                    | 122               |     |
| - Bootharts                | 100 C                                                                                                    | Contraction of the local division of the local division of the loc | NAME AND ADDRESS OF                                                                                                    | 100               |     |
| Predaminger                |                                                                                                    |                                                                                                    |                                                                                                    |                   |     |
| 12 Deges to Annual         | and the second second s | Percelurat Balturel                                                                                                    | 00000                                                                                                    |                   | - 6 |
| T - former the Avience     | (10174)                                                                                                    | 08                                                                                                    | 12                                                                                                    |                   |     |
| (C.4.)                     | 0.1                                                                                                    | 10 410                                                                                                    | 0                                                                                                    |                   |     |
| T NAME OF A DESCRIPTION OF | 1 M 6 1                                                                                                    | 100                                                                                                    | No. CONT.                                                                                                    |                   |     |
| 11 Receipt II.             |                                                                                                    | Sec. H. F                                                                                                    | Ramon Concerning and American August and American American America |                   |     |
| Y.W.                       | and the second second s | St. DVR SAMe and setting the setting to the setting to the setting | and been unue                                                                                                    | 1 K               |     |
| -01 PT                     | e me - D ave                                                                                                    | And April (Store )                                                                                                    |                                                                                                    |                   |     |
| C. Annapoliti              |                                                                                                    |                                                                                                    |                                                                                                    |                   |     |
| C Rept.                    |                                                                                                    |                                                                                                    |                                                                                                    |                   |     |
| - Aurope II                | -5 6 0                                                                                                    |                                                                                                    | 5 📦 😣                                                                                                    |                   |     |
| It Preventance Bertrain    |                                                                                                    |                                                                                                    |                                                                                                    |                   |     |
| T this behaviores as       |                                                                                                    |                                                                                                    |                                                                                                    |                   | -   |
| The Marinel St.            |                                                                                                    |                                                                                                    |                                                                                                    |                   | 0   |
|                            |                                                                                                    |                                                                                                    |                                                                                                    | 10.00 A 100 A 100 | -   |

Gambar 4. 19 Mockup Menu Daftar Online

Gambar di atas menunjukan tampilan *mockup* dari halaman daftar *online*, terdapat tiga *frame* yaitu *frame* pertama digunakan untuk pasien mengentri tanggal berobat, memilih poli dan memilih jenis bayar. *Frame* ke dua menunjukan pendaftaran berhasil di simpan, dan *frame* ke tiga menunjukan *output* pendaftaran

e) Menu Jam Pelayanan

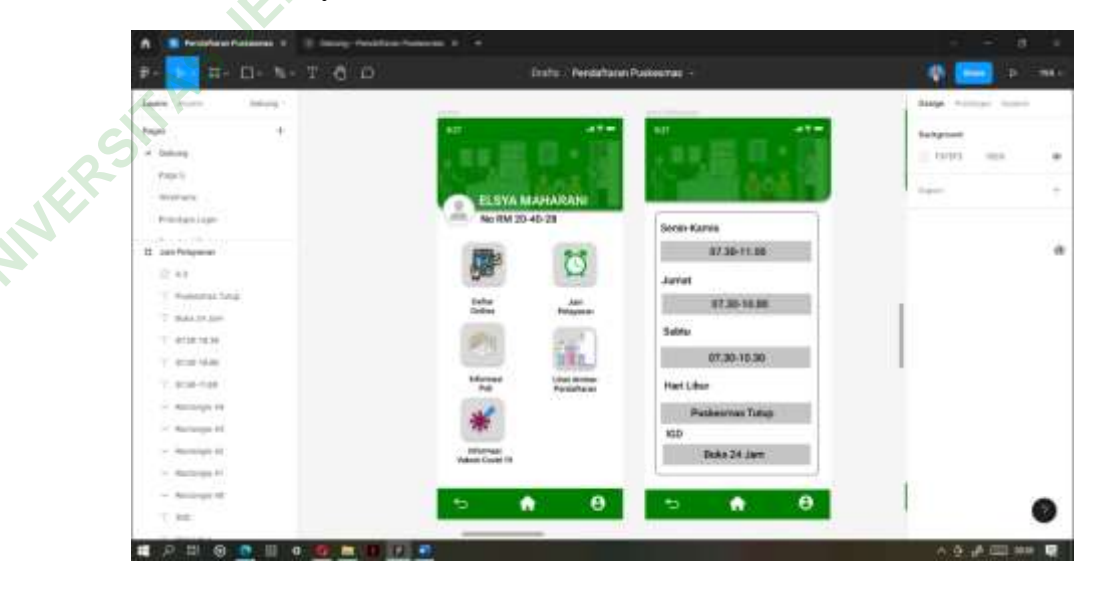

Gambar 4. 20 Mockup Menu Jam Pelayanan

Gambar di atas menunjukan tampilan *mockup* dari halaman jam pelayanan, menu jam pelayanan di desain sesederhana mungkin dengan tulisan yang menunjukan hari dan jam pelayanan agar memudahkan pasien dalam mengetahui jam pelayanan puskesmas.

f) Menu Informasi Poli

INN

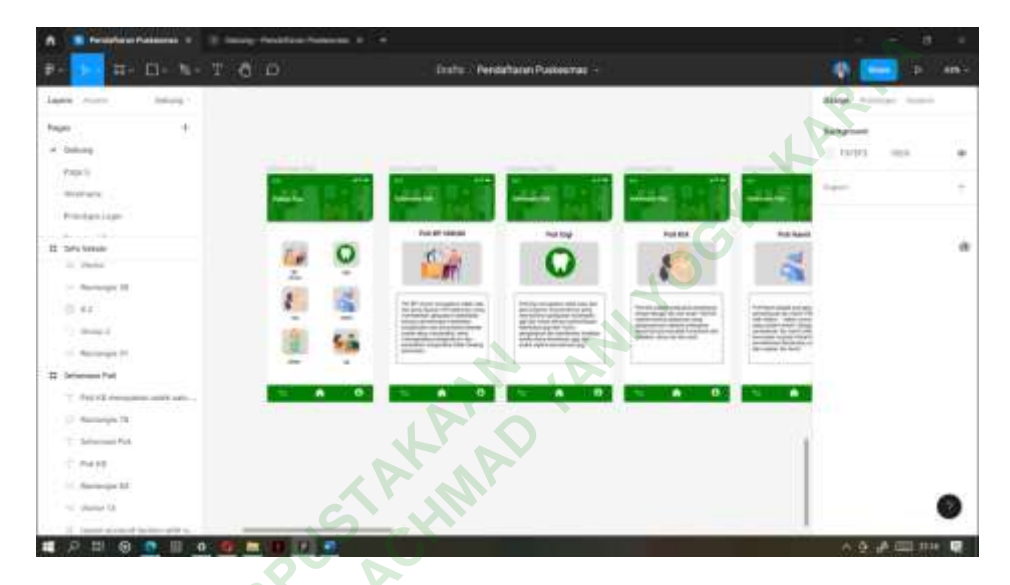

Gambar 4. 21 Mockup Menu Informasi Poli

Gambar di atas menunjukan tampilan *mockup* dari halaman informasi poli, terdapat dua *frame*. *Frame* pertama meunjukan daftar pilihan poli yang terdapat pada UPTD Puskesmas Sampang Cilacap Jawa Tengah dengan menggunakan *icon icon* yang mengambarkan suatu poli tersebut, *frame* ke dua menunjukan informasi terkait poli yang akan dipilih g) Menu Lihat Antrian Pendaftaran

|                         | D Distra Perdatanen        | fusiteernas -       |                             |
|-------------------------|----------------------------|---------------------|-----------------------------|
| and more theory t       |                            |                     | Stage without fromt         |
| an +<br>balang<br>Yanci |                            | an - 51             | Salgeon<br>E 1973 - Ini - A |
| Brothers .              | ELEVA MANARAM              | 644 M.              | 1400 T                      |
| Production -            | No 104 25-40-28            | Test Stayers Antick |                             |
| -                       | <b>JB</b>                  | 04 20               |                             |
| aga<br>Agama            | tuda jan<br>Detre Patyster | O 02 15             | 2                           |
| area                    |                            | 1 00 00             |                             |
| Dathe British           | No. Decision               | 03 20               | H <sup>2</sup>              |
| 7 November 2012         | *                          | <u> </u>            |                             |
| 1.4                     | Manager<br>Vesalitized 16  | 10 20               |                             |
| T.M.                    | 5 A B                      | Sin 06 15           |                             |
| 下:用:                    |                            |                     |                             |

Gambar 4. 22 Mockup Menu Lihat Antrian Pendaftaran

Gambar di atas menunjukan tampilan *mockup* dari halaman informasi antrian pendaftaran untuk daftar poli di sesuaikan menggunakan *icon* yang melambangkan poli tersebut, terdapat menu dilayani yaitu informasi nomor antrian yang sedang dilayani, jumlah nomor antrian memuat informasi mengenai total pasien yang terdaftar pada antrian poli tersebut.

h) Menu Informasi Vaksinasi Covid 19

UNIVERS

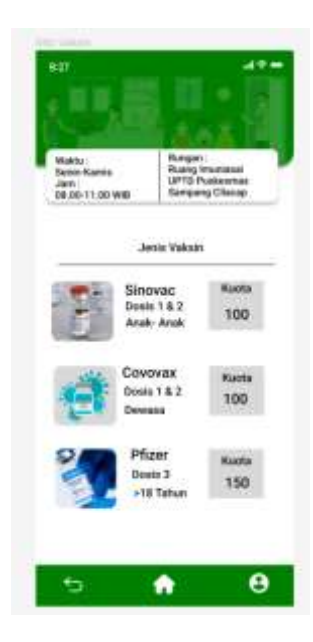

Gambar 4. 23 Mockup Menu Informasi Vaksin

Gambar di atas menunjukan tampilan *mockup* dari halaman menu informasi vaksin *covid* 19. Pada menu informasi vaksin *covid* 19 terdapat informasi mengenai jenis vaksin dan kuota jumlah ketersediaan vaksin

i) Menu My Akun

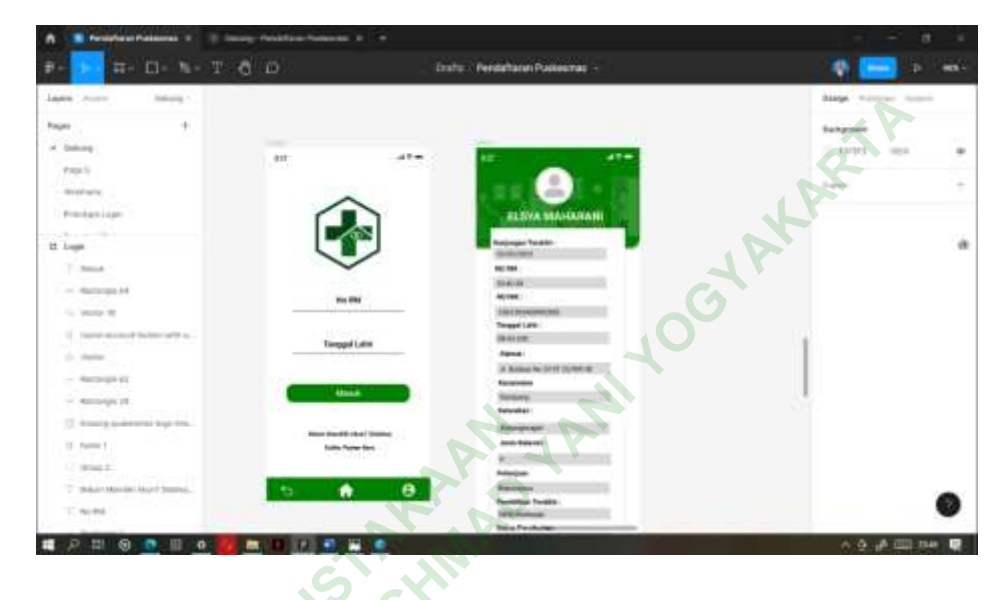

## Gambar 4. 24 Mockup Menu My Akun

Gambar di atas menunjukan tampilan *mockup* dari halaman menu my akun. Menu *my* akun dapat diakses dengan mengklik icon sebelah kanan. Menu my akun digunakan sebagai menu untuk mengetahui informasi data sosial pasien yang sudah mendaftarkan diri di UPTD Puskesmas Sampang Cilacap Jawa Tengah.

## . Uji Coba User Interface

Peneliti melakukan uji coba *User Interface* yang sudah dibuat menggunakan *prototype* sederhana dengan petugas pendaftaran dan pasien yang berjumlah tiga orang yang dipilih secara acak. Pada tahap uji coba ini di laksanakan pada hari senin 30 mei 2022 sampai selasa tanggal 31 Mei 2022. Dan diperoleh hasil bahwa ada beberapa tambahan fitur ataupun dan beberapa masukan yang sudah peneliti buat. Uji coba ini menggunakan media *smartphone* android bereolusi 360 x 777 piksel menggunakan aplikasi *Figma* yang sudah terinstal di *handphone*. e. Revisi User Interface

Peneliti merevisi apa saja masukan dan saran dari pihak puskesmas sebelum melakukan finalisasi *User Interface* ada penambahan fitur yaitu berita dan kontak puskesmas yang berisi tentang berita serta kontak puskesmas, sosial media puskesmas dan kontak saran yang dapat digunakan sebagai layanan aduan puskesmas. Selain itu ada juga penambahan kode nomor antrian seperti poli BP umum dengan kode A diikuti nomor antrian dan poli gigi dengan kode B diikuti dengan 2 digit nomor di belakang dan seterusnya dan terdapat saran lainnya

- f. Finalisasi User Interface
  - 1) Logo

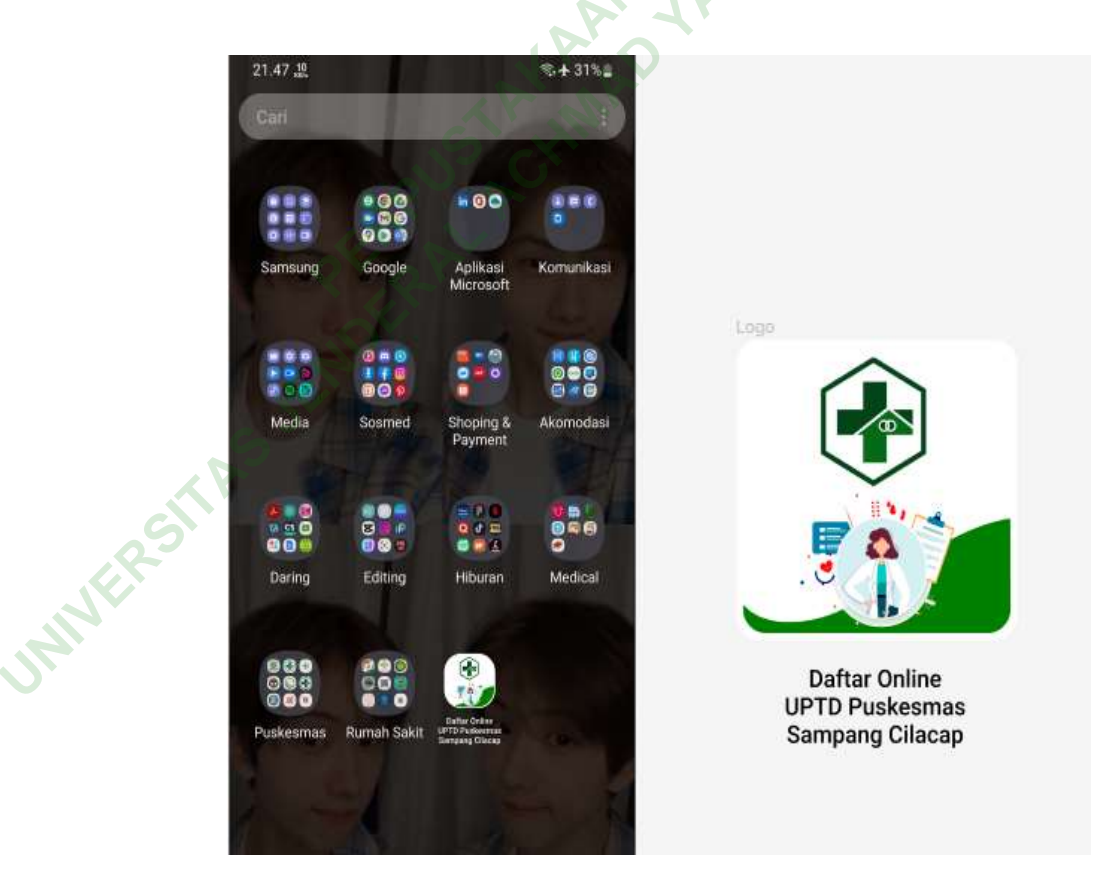

Gambar 4. 25 Logo Aplikasi Pendaftaran Pasien Berbasis Mobile

Berdasarkan gambar yang tertera di atas menunjukan *interface* Pendaftaran *online* menggunakan logo Puskesmas pada umumnya sebagai *icon* aplikasi jika sudah di install. Logo puskesmas tersebut di padukan degan ilustrasi dan dibalut dengan warna hijau yang melambangkan kesehatan, ketenangan khas yaitu hijau sebagai lambang dari puskesmas tersebut.

2) Menu Login

JNIVER

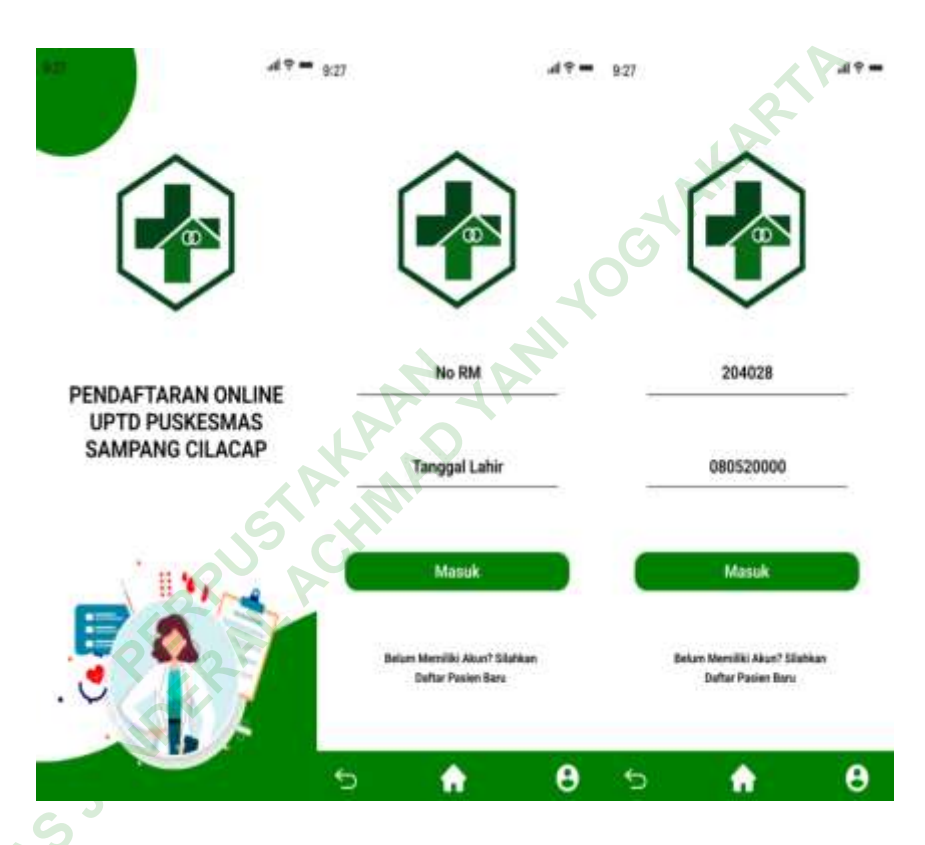

## Gambar 4. 26 Menu Login

Pada menu login item yang di tampilkan berupa logo puskesmas dan ditambah gambar ilustrasi agar tampilan lebih menarik. Pada halaman ini pasien yang sudah terdaftar pada UPTD Puskesmas Sampang Cilacap Jawa Tengah untuk mengakses fitur fitur yang lain di perlukan login dengan memasukan enam digit nomor rekam medis dan untuk passwordnya berupa tanggal lahir pasien dengan format (dd-mm-yy) contoh : 08052000 kemudian *user* atau pasien meng klik tombol masuk.

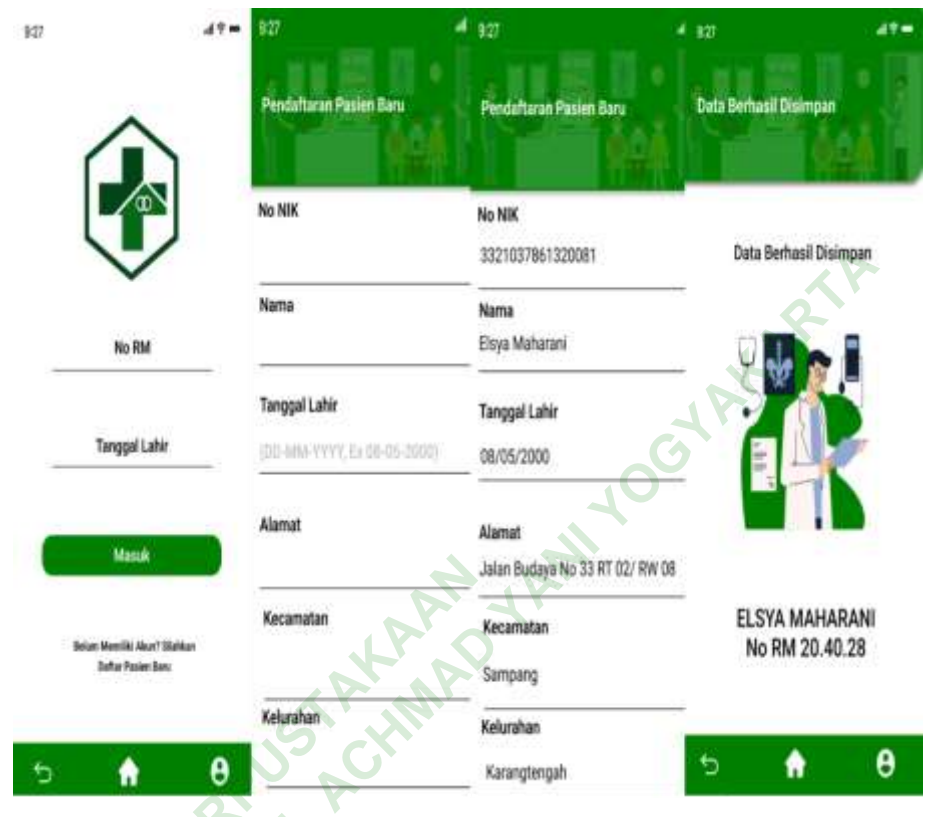

## 3) Menu Pendaftaran Pasien Baru

Gambar 4. 27 Menu Pendaftaran Pasien Baru

Pada menu pendaftaran pasien ditujukan untuk pasien yang belum pernah mendaftar di UPTD Puskesmas Sampang Cilacap Jawa Tengah dengan mengisi beberapa data identitas seperti no NIK, nama, tanggal lahirm alamat, kecamatan, kelurahan, jenis kelamin, pekerjaan, pendidikan terakhir, status perkawinan, jaminan dan nomor BPJS. Jika semua sudah di isi setelah itu pasien meng klik daftar dan akan muncul halaman data berhasil disimpan.

### 4) Menu My Akun

UNIVER

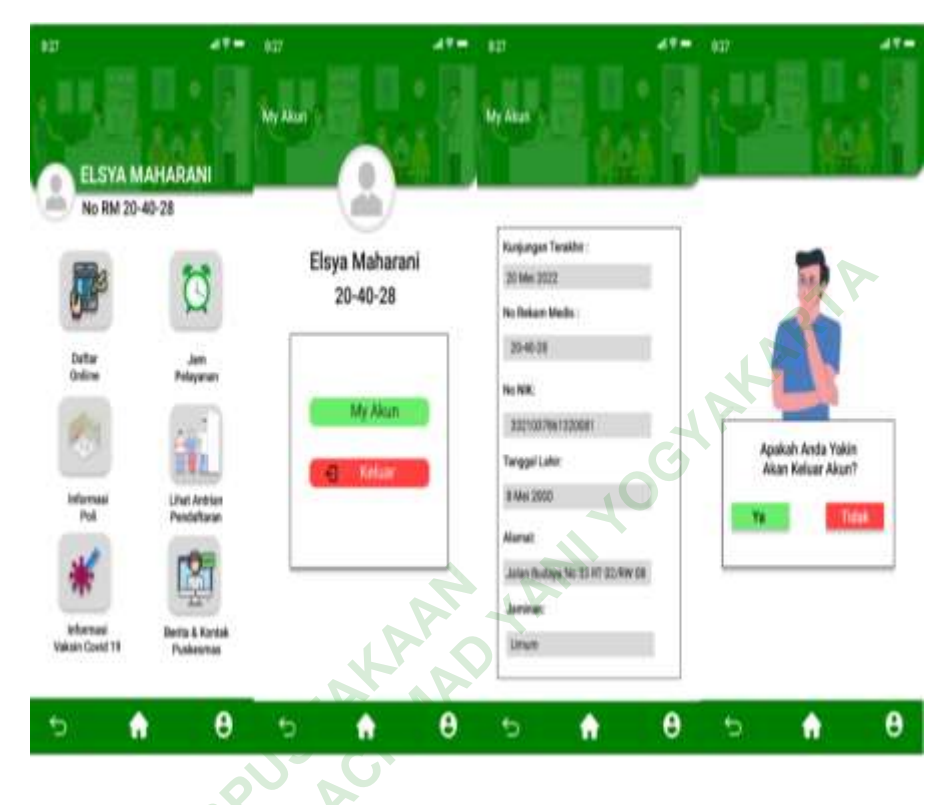

# Gambar 4. 28 Menu My Akun

Pada tampilan ini *user* atau pasien dapat mengakses fitur *my akun* dengan mengklik *icon* profile sebelah kanan yang berisi tentang informasi pribadi *user*. Sesuai dengan saran *user* ada penambahan menu *logout* dengan mengklik tombol keluar yang berwarna merah untuk memudahkan *user* jika *user* tersebut ingin mengeluarkan akunnya.

### 5) Menu *Homepage*

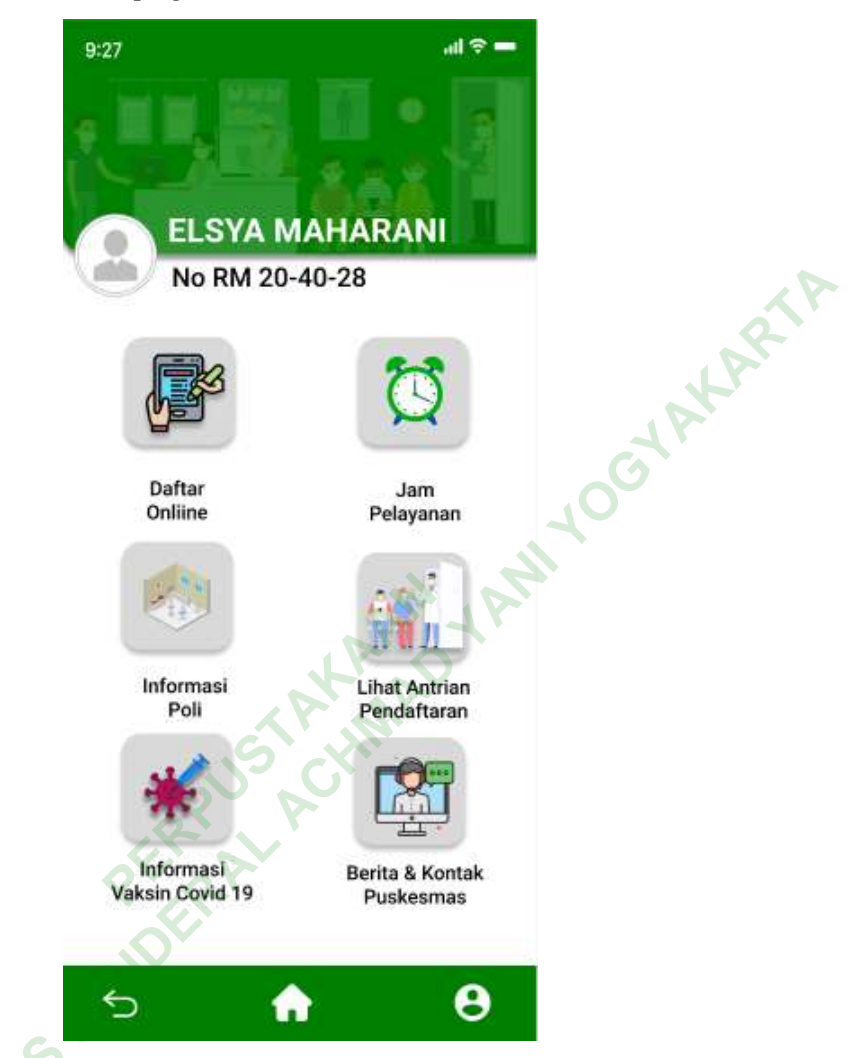

Gambar 4. 29 Menu Homepage

Pada menu *homepage* atau halaman utama dari sebuah aplikasi tambahkan beberapa *icon* yang menyesuaikan dengan menu menu yang tersedia yang bertujuan mempermudahkan pasien dalam mengakses fitur fitur yang telah tersedia selain itu, terdapat beberapa menu item diantaranya : daftar *online*, jam pelayanan, informasi poli, lihat antrian pendaftaran, informasi vaksin *covid 19*, terdapat penambahan fitur pada *homepage* ini yaitu fitur berita dan kontak puskesmas.

### 6) Menu Daftar Online

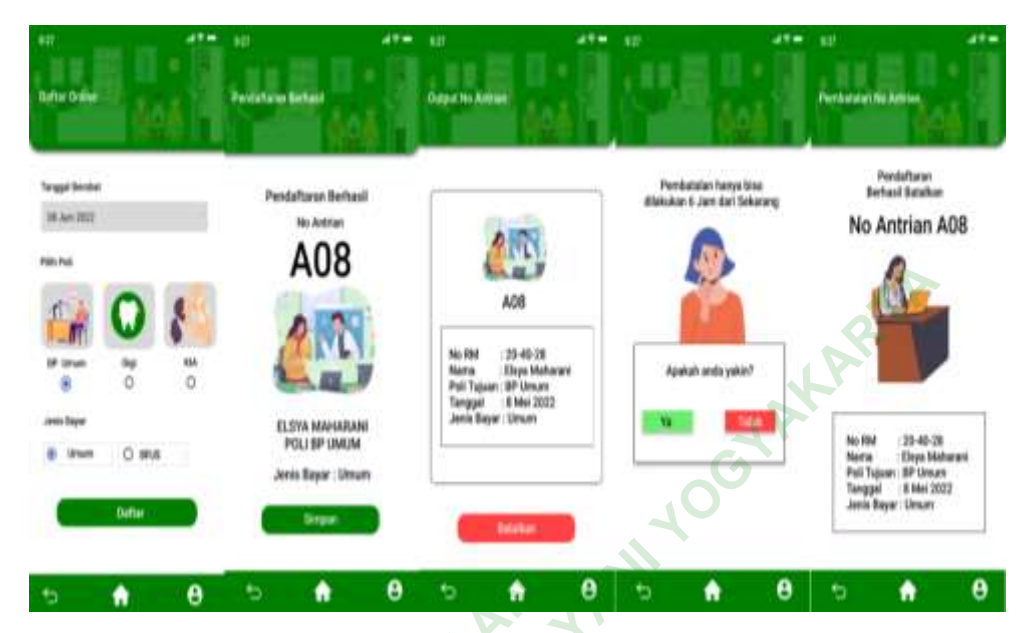

## Gambar 4. 30 Menu Daftar Online

User yang sudah mempunyai akun akan masuk pada menu daftar online untuk memilih tanggal berobat, poli tujuan dan jenis bayar. Terdapat dua jenis bayar yaitu umum dan BPJS. Setelah itu *user* akan menekan tombol daftar yang nantinya akan muncul nomor antrian, setelah muncul nomor antrian maka *user* akan menekan tombol simpan jika di rasa sudah benar.

Pendaftaran dapat dilakukan H-1 sebelumnya untuk pengobatan keesokan harinya. Setelah pendaftaran berhasil maka pasien akan mendapatkan nomor antrian menggunakan kode huruf dan dikuti dua digit angka di belakangnya. Misalnya A08 memiliki arti pasien tersebut mendaftarkan diri ke poli BP Umum dan mendapatkan nomor antrian 08. Ada tambahan fitur sesuai dengan saran petugas pendaftaran dalam perancangan *User Interface* ini yaitu fitur pembatalan pendaftaran. Fitur pembatalan pendaftaran dapat digunakan jika pasien ingin membatalkan pendaftaran dengan mengklik tombol batalkan berwarna merah.

## 7) Menu Jam Pelayanan

INNEF

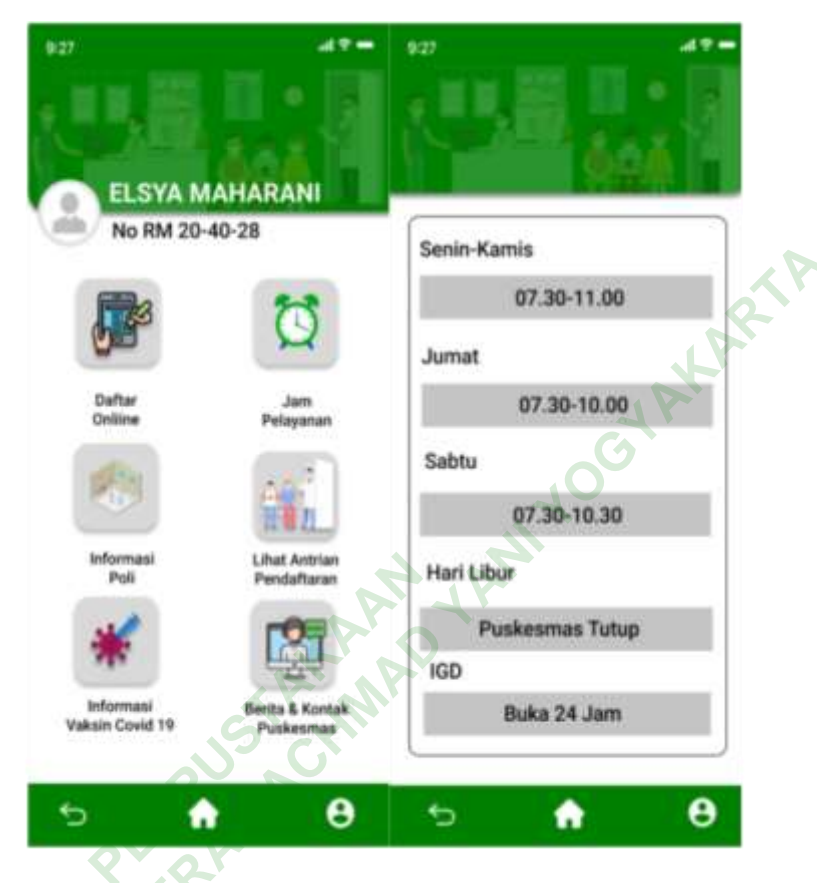

Gambar 4. 31 Menu Jam Pelayanan

Pada halaman jam pelayanan terdapat nama hari dan jam operasional puskesmas dalam memberikan pelayanan terhadap pasien. Hal ini memudahkan pasien untuk mengetahui hari dan jam pelayanan puskesmas.

### 8) Menu Informasi Poli

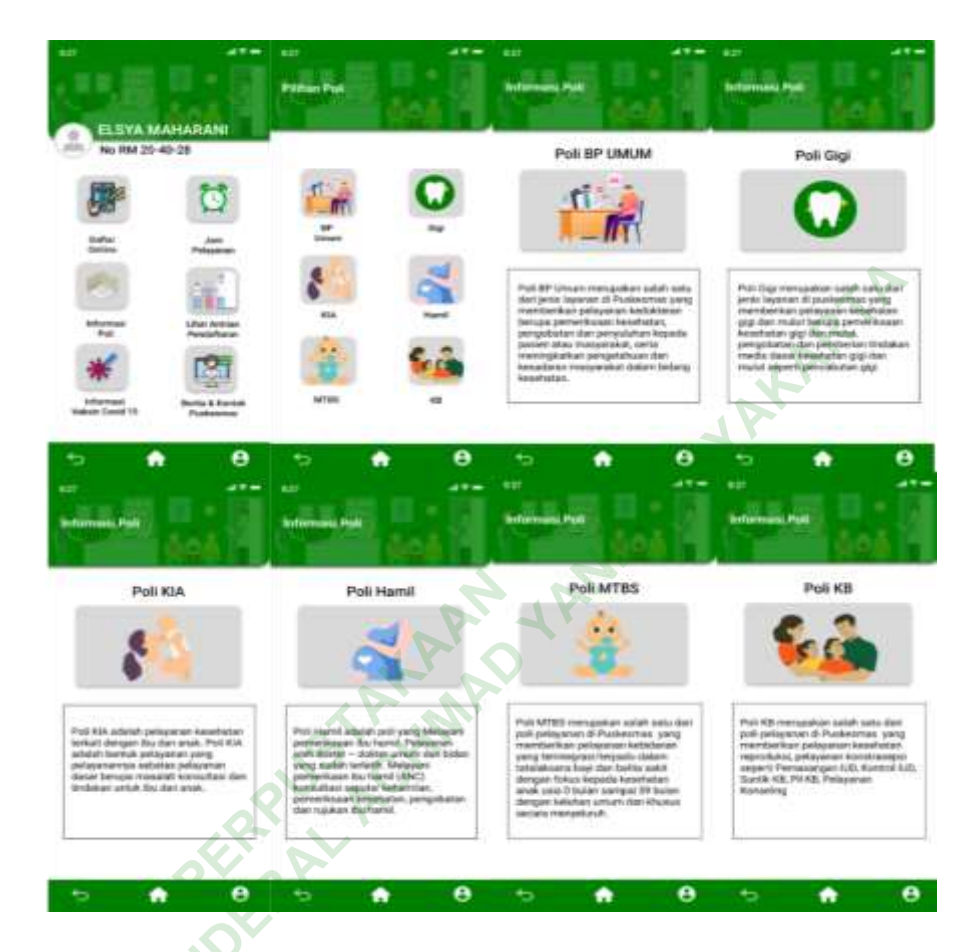

Gambar 4. 32 Menu Informasi Poli

Pada menu informasi poli menjelaskan tentang deskripsi masing masing poli yang akan dituju. Ada enam jenis poli yang terdapat pada UPTD Puskesmas Sampang Cilacap Jawa Tengah yaitu poli BP Umum, Poli Gigi, Poli KIA, Poli Hamil, Poli MTBS dan Poli KB. Menu tersebut menggunakan *icon* yang sesuai dengan poli beserta penjelasan mengenai poli tersebut yang bisa membantu memudahkan pasien dalam memilih jenis poli yang akan dituju sebelum melakukan pendaftaran *online* 

## 9) Menu Lihat Antrian Pendaftaran

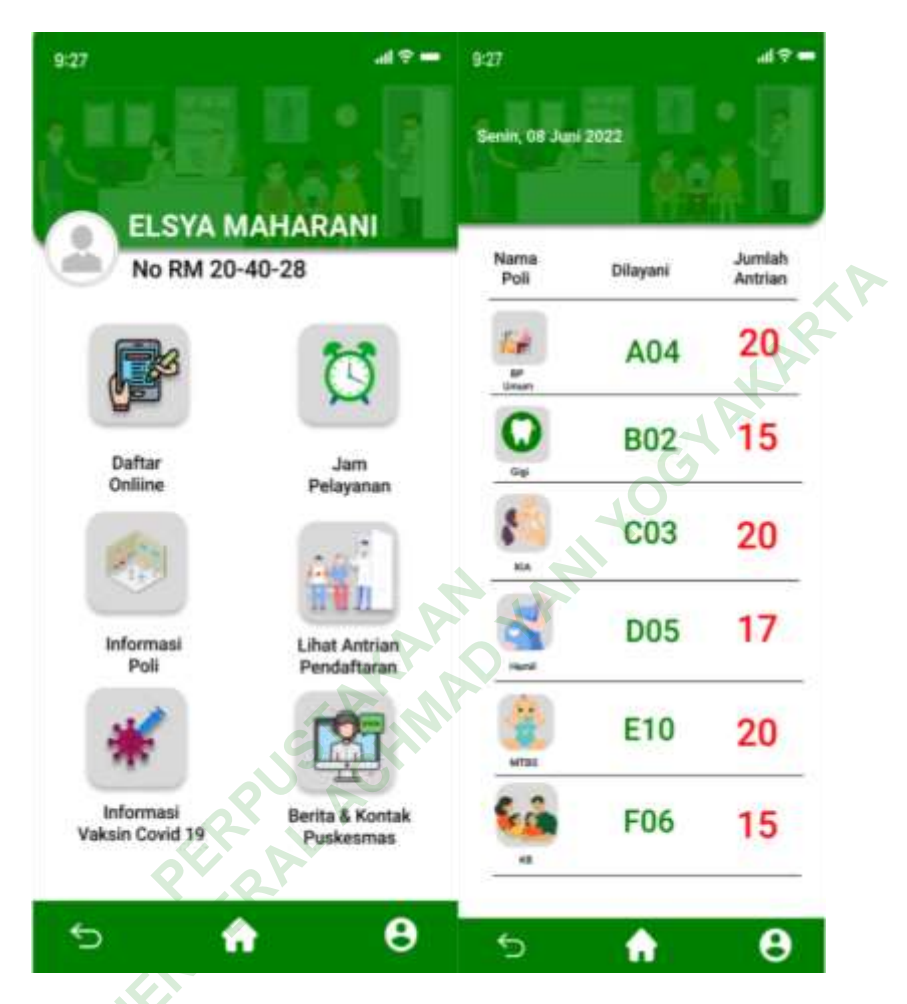

Gambar 4. 33 Menu Lihat Antrian Pendaftaran

Fitur Antrian Pendaftaran dapat di akses dengan mengklik lihat antrian pendaftaran dalam menu utama atau *homepage*. Dalam menu ini *user* atau pasien dapat melihat nomor antrian yang sedang dilayani dan berapa jumlah antrian yang sedang berlangsung. Nama poli menggunakan *icon* yang disesuaikan. Pada tampilan ini terdapat penambahan sesuai dengan masukan dari petugas pendaftaran yaitu penambahan nomor antrian yang menggunakan kode huruf dan diikuti dengan nomor antrian. Kode A melambagkan poli BP Umum, Kode B melambangkan poli gigi, Kode C melambangkan KIA, kode D melambangkan poli hamil, kode E melambangkan poli MTBS, dan kode F melambangan poli KB.

## 10) Menu Informasi Vaksin Covid 19

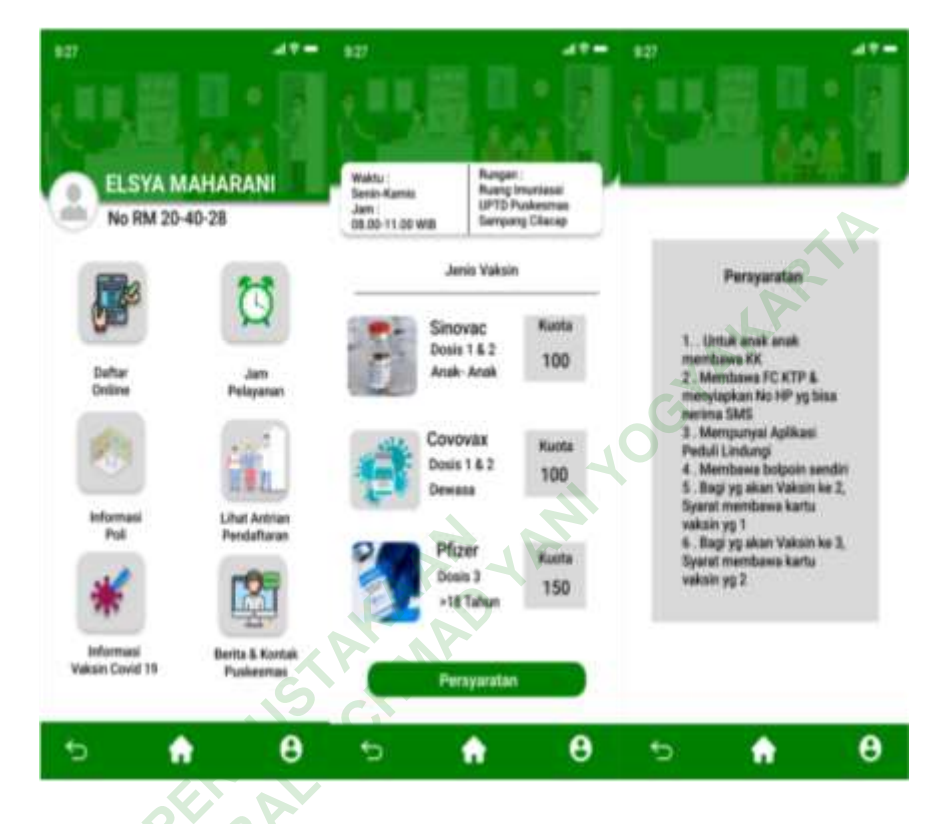

Gambar 4. 34 Menu Informasi Vakinasi Covid 19

Menu Informasi Vaksin dapat *user* akses dengan mengklik informasi vaksin *covid 19* pada menu utama atau *homepage*. Pada menu informasi vaksin digunakan untuk mengetahui ketersediaan jenis vaksin, kuota vaksin, waktu vaksinasi. Pada menu informasi vaksin *covid 19* terdapat penambahan fitur persyaratan sesuai dengan masukan dari salah satu pasien yang digunakan untuk memudahkan *user* atau pasien untuk mengetahui persyaratan apa saja yang akan di bawa untuk vaksinasi *covid-19* dengan cara mengklik tombol persyaratan pada menu informasi *vaksin 19*.

#### 11)Menu Berita Puskesmas

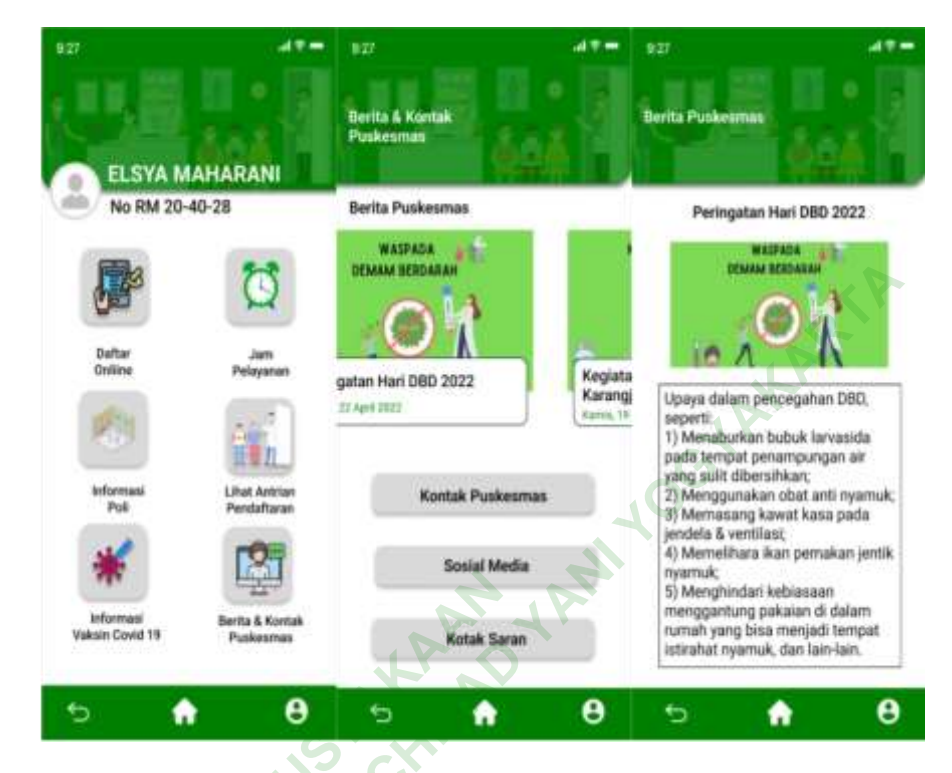

### Gambar 4.35 Menu Berita Puskesmas

Terdapat penambahan fitur pada pembuatan *User Interface* ini sesuai dengan saran dari pihak puskesmas. Menu Berita puskesmas dapat diakses dengan cara mengklik menu Berita & Kontak Puskesmas pada halaman utama. Selanjutnya pada halaman ini pengguna hanya menggeser slide berita puskesmas yang tersedia. Menu ini digunakan sebagai menu yang menyajikan informasi berita update terkini tentang kegiatan apa saja yang telah dilakukan puskesmas, informasi terkini tentang puskesmas dan pengumuman penting mengenai puskesmas.

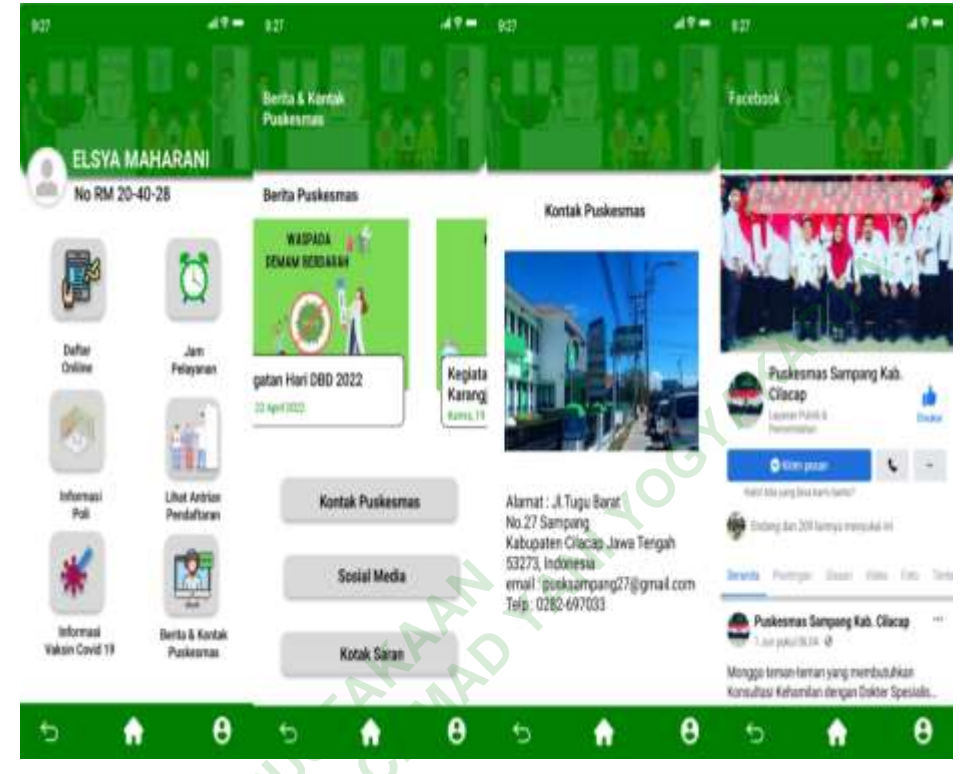

## 12) Menu Kontak dan Sosial Media Puskesmas

Gambar 4. 36 Menu Kontak & Sosial Media Puskesmas

Terdapat penambahan fitur pada perancangan *User Interface* ini. Menu kontak dan sosial media puskesmas berisi tentang alamat puskesmas, email puskesmas, telephone puskesmas serta sosial media puskesmas menu tersebut dapat di akses *user* dengan mentap berita & kontak puskesmas yang bisa di klik untuk mengetahui kontak puskesmas.

INIVER

### 13) Menu Kotak Saran

ININ

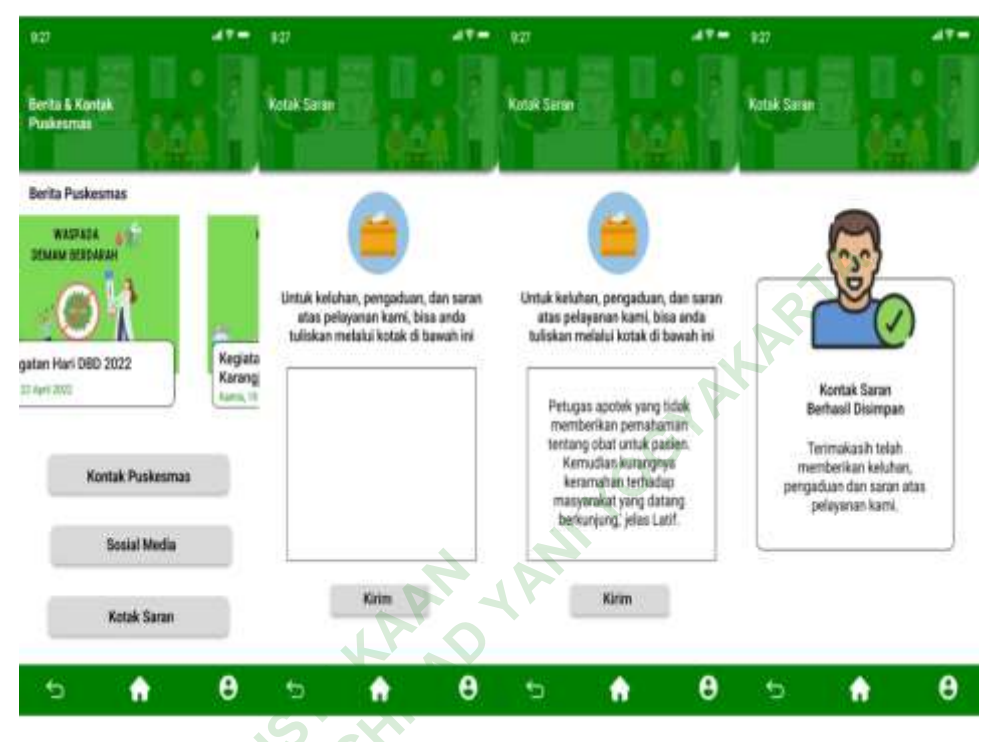

### Gambar 4. 37 Menu Kontak Saran

Terdapat penambahan fitur dalam pembuatan *User Interface* ini. Fitur kotak saran dapat di akses oleh *user* atau pasien dengan cara mengklik menu Berita & Kontak Puskesmas yang selanjutnya terdapat menu kotak saran. Menu Kotak saran dapat diisi oleh *user* sebagai wadah dalam penyampaian pengaduan, kritik, dan saran atas pelayanan yang sudah diberikan oleh petugas puskesmas yang dapat digunakan sebagai bahan evaluasi di kemuadian hari dan bahan masukan agar kedepannya dapat memberikan pelayanan yang terbaik.

#### **B.** Pembahasan

Perancangan User Interface pendaftaran pasien berbasis mobile di UPTD Puskesmas Samapang Cilacap Jawa Tengah ini berfokus pada pasien sebagai pengguna utama aplikasi. Desain yang terdapat dalam User Interface ini sudah disesuaikan dengan kebutuhan pasien sebagai pengguna aplikasi ini. Focus Group Disscusion (FGD) dan observasi digunakan untuk memperoleh informasi terkait kebutuhan pengguna. Serta peneliti melakukan uji coba ptototype aplikasi.

1. Kebutuhan Elemen User Interface

Salah satu fakor penting yang diperlukan dalam proses penyusunan User Interface pendaftaran pasien berbasis mobile di UPTD Puskesmas Sampang Cilacap Jawa Tengah tak terlepas dari kebutuhan User Interface yang mengacu pada hasil Focus Group Discussion (FGD) dan hasil observasi mengenai kelengkapan data administrasi rawat jalan.

Hasil dari rancangan User Interface layar dan warna yang digunakan dalam menu dan sub menu pendaftaran pasien berbasis mobile di buat sederhana agar pengguna mudah dalam mengoperasikannya (Santoso Inap, 2009). Pembuatan User Interface bertujuan untuk memberikan hal kemudahan pengoperasian sistem dengan penyampaian sistem informasi. (Rochmawati, 2019). Perancangan User Interface ini dibuat menggunakan software figma. Figma merupakan software atau perangkat lunak yang digunakan untuk mendesain tampilan antar muka yang bisa digunakan pada Os windows, mac, linux yang terhubung oleh koneksi internet (Muhyidin et al., 2020). Warna dasar yang digunakan dalam pembuatan User Interface adalah warna putih dan warna hijau sesuai yang disarankan oleh pihak puskesmas. Warna hijau merupakan suatu warna yang identik dengan alam yang memberi kesan suasana santai dan ketenangan sedangan Warna putih merupakan warna yang memilki kesan kebebasan dan keterbukaan (Zharandont, 2015).

Kebutuhan elemen pada pendaftaran pasien berbasis mobile mengacu pada hasil Focuss Group Discussion (FGD) serta masukan masukan dari *user*. Berdasarkan hasil dari *Focuss Group Discussion* (*FGD*) terkait dengan identifikasi kebutuhan elemen pengguna yang digunakan dalam pembuatan perancangan ini diperoleh hasil bahwa terdapat elemen yang dibutukan pengguna seperti daftar *online*, jam pelayanan, informasi poli, lihat antrian pendaftaran, informasi vaksin *covid 19*, berita dan kontak puskesmas. Berdasarkan hasil dari observasi peneliti mengenai kelengkapan data administrasi rawat jaan masih di temui item yang kurang seperti pendidikan terakhir, jenis pekerjaan, status perkawinan. Oleh karna itu peneliti menambahkan beberapa item tersebut ke dalam menu registrasi pasien baru.

2. Pembuatan User Interface Pendaftaran Pasien Berbasis Mobile

Perancangan ini mengacu pada siklus *SDLC* (Rosa A S M. Shalahuddin, 2016) *System Development Life Cycle* yang menggunakan tahap tahap pengembangan dalam model *waterfall* menurut (Rosa A S M. Shalahuddin, 2016) terdapat beberapa tahap

a. Analisis

Proses pengumpulan kebutuhan yang dilakukan secara intensif untuk menspesifikasikan kebutuhan perangkat lunak agar dapat dipahami perangkat lunak seperti apa yang dibutuhkan oleh *user*. Pada pengumpulan kebutuhan ini peneliti mengacu pada hasil *Focus Group Discussion (FGD)* dan hasil *checklist* observasi.

b. Desain

Desain perangkat lunak adalah proses multi langkah yang fokus pada desain pembuatan program perangkat lunak meliputi representasi antar muka. Pada tahap ini peneliti melakukan pembuatan desain dimulai dari pembuatan *wireframe*, penentuan *pallet* warna, pembuatan *mockup*.

c. Pengujian

Pengujian hanya fokus pada perangkat lunak secara dari segi lojik dan fungsional dan memastikan bahwa semua bagian sudah di uji. Hal ini dilakukan untuk meminimalisir kesalahan (error) dan memastikan keluaran yang dihasilkan sesuai dengan yang diinginkan. Pada tahap ini peneliti melakukan pengujian menggunakan media smartphone dengan menggunakan *prototype* sederhana, agar pengguna.

Pada uji coba *prototype* yang dilakukan pada hari senin 30 Mei 2022 dan Selasa tanggal 31 Mei 2022 dapat diambil beberapa kesimpulan bahwasanyaterdapat perubahan tampilan *User Interface* dan tambahan fitur seperti berita dan kontak puskesmas yang sebelumnya belum ada dan ada beberapa penambahan fitur lainnya. Setelah dilakukan percobaan peneliti melakukan perbaikan atau revisi terkait masukan yang telah diterima. Setelah tahap revisi selesai, peneliti melakukan finalisasi *User Interface* yang sudah disesuaikan dengan kebutuhan pengguna.

## C. Keterbatasan Penelitian

Penelitian ini hanya sebatas bentuk rancangan *User Interface* atau gambaran awal dari sebuah aplikasi berbasis *mobile* yang belum bisa digunakan sepenuhnya karna masih berupa desain awal. pada saaat percobaan berlangsung *prototype* sering kali terjadi *eror* dan perancangan ini hanya sebatas tampilan muka yang belum tentu maksimal jika diimplementasikan.

JANVERS